# LIETOTĀJA ROKASGRĀMATA

## DCP-L2500D DCP-L2520DW DCP-L2540DW

## **Saturs**

| 1 | Pamatinformācija                                                                                   | 3                |
|---|----------------------------------------------------------------------------------------------------|------------------|
|   | Pamācības lietošana<br>Simbolu lietojums pamācībā<br>LCD ekrāna valodas nomaiņa<br>Vadības panelis | 3<br>3<br>3<br>4 |
| 2 | Papīra ielikšana                                                                                   | 5                |
|   | Papīra un citu materiālu ievietošana                                                               | . 5              |
|   | Papīra ielikšana standarta papīra lādē                                                             | . 5              |
|   | Papīra ielikšana rokas padevē (MP Tray)                                                            | . 6              |
|   | Papīra iestatījumi                                                                                 | 7                |
|   | Papīra tips                                                                                        | . 7              |
|   | Papīra izmērs                                                                                      | . 7              |
|   | leteicamais papīrs un citi materiāli                                                               | . 8              |
|   | Speciāla papīra uzglabāšana un izmantošana                                                         | 8                |
| 3 | Dokumentu ievietošana                                                                              | 10               |
|   | Izmantojot ADF (automātisko dokumentu padevi) (DCP-7065DN)<br>Skenera stikla izmantošana           | 10<br>10         |
| 4 | Kopēšana                                                                                           | 11               |
|   | Kā koņēt                                                                                           | 11               |
|   | Kopēšanas iestatījumi                                                                              | . 11             |
| - |                                                                                                    | 40               |
| 5 | Drukasana no datora                                                                                | 12               |
|   | Kā izdrukāt dokumetnu                                                                              | . 12             |
| 6 | Skanēšana uz datoru                                                                                | 13               |
|   | Dokumetna skanēšana                                                                                | . 13             |
|   | Skanēšana izmantojot Scan taustiņu                                                                 | . 13             |
|   | Skanēšana izmantojot skenera draiveri                                                              | 13               |
|   | ,                                                                                                  | _                |

#### Ikdienas apkope Α

| Tonera kasetes nomaina      | 14 |
|-----------------------------|----|
| Fotocilindra bloka nomaiņa  |    |
| Aparāta tīrīšana            |    |
| Aparāta ārpuses tīrīšana    |    |
| Skenera stikla tīrīšana     |    |
| Korona stieples īrīšana     |    |
| Fotocilindra bloka tīrīšana | 21 |
| Pacēlājruļļu tīrīšana       |    |

#### В Traucējumu novēršana

#### 24

14

| Κ  | lūdu un apkopes paziņojumi                                         | 24 |
|----|--------------------------------------------------------------------|----|
| le | sprūdis dokuments                                                  | 26 |
|    | Dokuments iesprūdis ADF (DCP-7065DN)                               | 26 |
|    | ADF iesprūdušu mazu dokumentu izņemšana (DCP-7065DN)               | 26 |
|    | Dokuments iesprūdis izdruku lādē (DCP-7065DN)                      | 26 |
| le | esprūdis papīrs                                                    | 26 |
|    | Papīrs iesprūdis standarta papīra lādē                             | 26 |
|    | Papīrs iesprūdis aparāta aizmugurē                                 | 27 |
|    | Papīrs iesprūdis aparāta iekšpusē                                  | 28 |
|    | Papīrs iesprūdis abpusējās drukas lādē (MFC-7460DN un MFC-7860DW). | 30 |
| Т  | raucējumu novēršana                                                | 31 |
|    | Drukas kvalitātes uzlabošana                                       | 34 |
|    | Seriāla numura pārbaude                                            | 38 |
|    | Rūpnīcas iestatījumu atjaunošana                                   | 38 |
|    | Kā atjaunot                                                        | 38 |
|    | •                                                                  |    |

#### С Drošība un likumība

| ošība un likumība                   |    |
|-------------------------------------|----|
| Aparāta vietas izvēle               |    |
| Aparāta droša izmantošana           |    |
| ES direktīva 2002/96/EC un EN 50419 | 42 |
| Svarīgi jūsu drošībai               | 42 |

## Pamatinformācija

## Pamācības lietošana

Paldies par Brother aparāta iegādi! Šī pamācība nesatur visu informāciju par aparātu. Ja vēlaties iegūt detalizētāku informāciju, lasiet lietošanas pamācību, kas ir atrodama CD diskā.

## Simbolu lietojums pamācībā

Sekojošie simboli tiek lietoti visā pamācībā.

- Bold Vārdi treknrakstā apzīmē noteiktus taustiņus uz aparāta darbību paneļa.
- Italics Vārdi slīprakstā uzsver kādu svarīgu domu vai norāda uz kādu saistītu tēmu.
- Courier Teksts Courier New fontā apzīmē uz New aparāta LCD ekrāna redzamos paziņojumus.

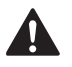

Brīdinājumi informē jūs par to, ko darīt, lai izvairītos no personīgām traumām.

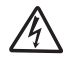

Elektrības briesmu ikona brīdina par elektriskā šoka iespējamību.

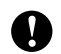

Brīdinājumi informē jūs par to, ko darīt, lai pasargātu aparātu un citus objektus no iespējamiem bojājumiem.

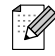

Piezīmes dod padomus kā rīkoties situācijās, kuras var rasties, vai informē par to, kā konkrētā darbība strādātu kopā ar citām funkcijām.

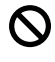

Nepareiza uzstādīšana, brīdina jūs par ierīcēm un darbībām, kas nav savietojamas ar šo aparātu.

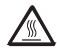

Brīdina jūs neaiztikt aparāta daļas, kas ir karstas.

## LCD valodas nomaiņa

| 1) Spiediet Menu.                |
|----------------------------------|
| 2 Spiediet 🔺 vai 🔻 lai izvēlētos |
| 1.General Setup. Spiediet OK.    |
| 3 Spiediet ▲ vai 🔻 lai izvēlētos |
| 0.Local Language. Spiediet OK.   |
| 4 Spiediet 🔺 vai 🔻 lai izvēlētos |
| valodu. Spiediet <b>OK</b> .     |
| 5 Spiediet Stop/Exit.            |

## Vadības panelis

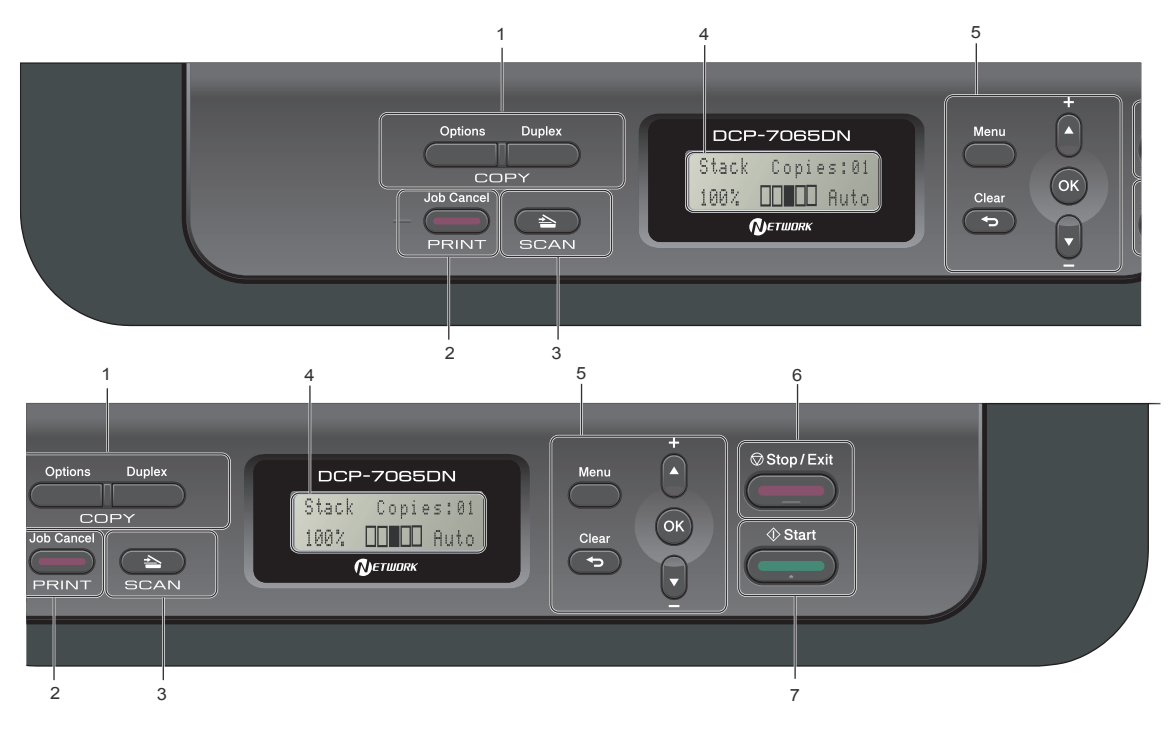

#### 1 Kopēšanas taustiņi:

#### Options (iespējas)

Lauj ātri un viegli izvēlēties īslaicīgus iestatījumus. Šie iestatījumi ietver: Quality (kvalitāte) Stack (izvēlieties kopiju skaitu) Sort (šķirošana) (MFC-7065DN, ja izmanto ADF) Brightness (spilgtums) Contrast (kontrasts) Enlarge/Reduce (palielināšana/samazināšana) Page Layout (lapas izvietojums)

#### Number of Copies (kopiju skaits)

(DCP-7055 / DCP-7057) Šo taustiņu izmantojiet, lai ievadītu kopiju skaitu.

Duplex (abpusēja druka) (DCP-7060D / DCP-7065DN / DCP-7070DW) Šī iespēja ļauj jums kopēt uz abām lapas pusēm.

#### 2 Drukāšana taustiņš

Job Cancel (darba atcelšana) Varat pārtraukt darba drukāšanu un izdzēst to no printera atmiņas. Lai izdzēstu visus drukas darbus, šo taustiņu turiet nospiestu līdz uz LCD ekrāna parādās Job Cancel (All).

#### 3 SCAN taustiņš

Pārslēdz aparātu skanēšanas režīmā.

4 LCD (šķidro kristālu ekrāns) Uz ekrāna parādās informācija, kas palīdz darboties ar aparātu. (DCP-7070DW)

Četru līmeņu indikators, ja izmantojat bezvadu pieslēgumu, parāda patreizējo bezvadu signāla stiprumu.

|   | <i>•</i> | 8 | Ş   |
|---|----------|---|-----|
| 0 |          |   | Max |

## 5 Vadības taustiņi:

Menu (Izvēlne)

Ļauj jums piekļūt galvenajai izvēlnei.

#### Clear

Izdzēš ievadītos datus vai ļauj iziet no izvēlnes.

#### ΟΚ

Apstiprina iestatījumu.

#### 🔺 + vai 🔻 -

Spiediet, lai pārvietotos pa izvēlni vai opcijām.

6 Stop/Exit

Apstādina darbību vai iziet no izvēlnes.

#### 7 Start

Spiediet, lai sāktu skanēšanu vai kopēšanu.

## Papīra ielikšana

## Papīra un citu materiālu ievietošana

#### Papīra ielikšana standarta papīra lādē

Lādē var ielikt līdz 250 lapām. Papīru var likt līdz maksimuma atzīmei (▼▼▼).

No šīs lādes jūs varat drukāt uz parasta, plāna, pārstrādāta papīra vai kodoskopa plēvēm.

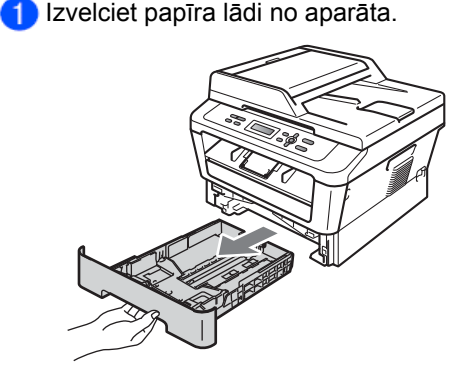

2 Turot nospiestu zaļo papīra atbalsta maliņas atbrīvošanas sviru, pastumiet atbalsta maliņu līdz jūsu izvēlētajam papīra izmēram.

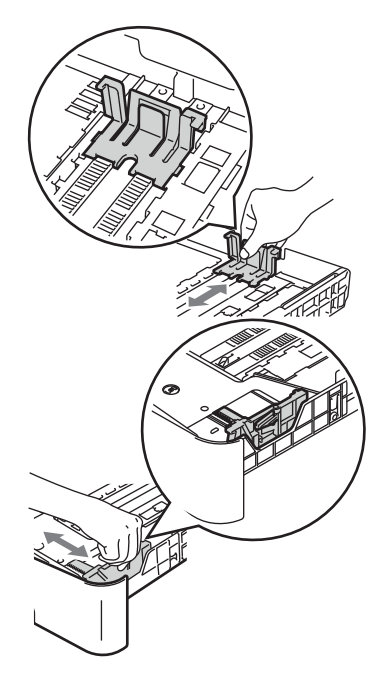

3 Lai izvairītos no papīra iesprūšanas, labi izvētiet papīru.

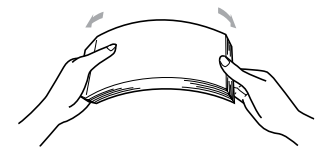

- 4 Ielieciet papīru lādē un pārliecinieties, ka:
  - Papīrs ir zem maksimuma atzīmes
     (▼▼▼) (1).
  - Ja ieliksiet vairāk, papīrs var iesprūst.
  - Apdrukājamā puse uz leju un sākuma mala pa priekšu.
  - Papīra sānu atbalsta malas pieskaras papīra malām.

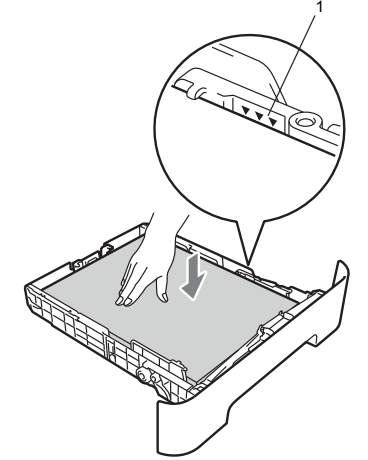

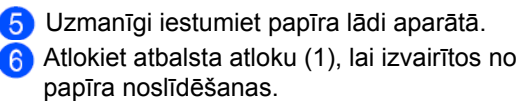

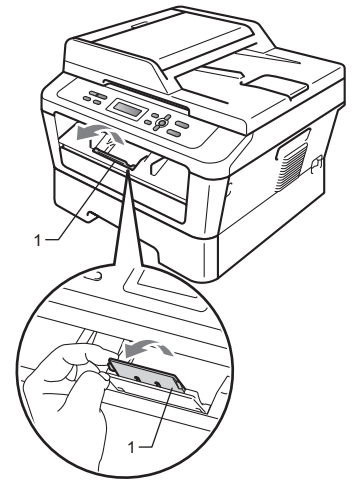

#### Papīra ielikšana rokas padevē (MP Tray)

No rokas padeves jūs varat drukāt uz bieza papīra, aploksnēm un uzlīmju papīra.

## Piezīme

Aparāts automātiski pārslēdzas uz rokas padevi tiklīdz tajā tiek ielikts papīrs.

#### Drukāšana uz parasta, plāna vai pārstrādāta papīra

1 Atlokiet atbalsta atloku (1), lai izvairītos no izdruku noslīdēšanas vai ārī izņemiet katru lapu tūlīt pēc tās izdrukāšanas.

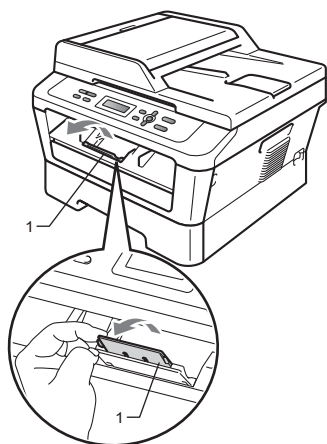

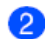

Atveriet rokas padeves vāku.

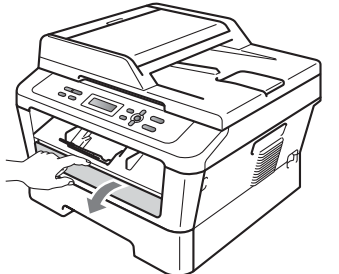

(3) Ar abām rokām pabīdiet papīra sānu atbalsta maliņas līdz jūsu izmantotajam papīra izmēram.

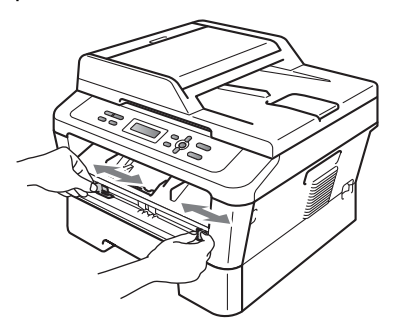

4 Ar abām rokām ielieciet vienu papīra lapu rokas padeves atverē līdz lapas mala atduras pret padeves rulliem.Kad jūtat, ka aparāts lapu ievelk, atlaidiet to.

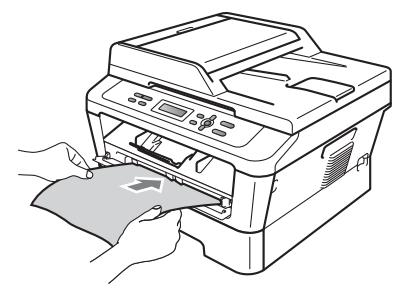

#### Drukāšana uz bieza papīra, uzlīmju papīra vai aploksnēm

Kad aparāta aizmugures lādes vāks ir nolaists, veidojas taisns drukas ceļš no rokas padeves uz aizmugures lādi.

### 🖉 Piezīme

Lai izvairītos no iesprūšanas, izņemiet katru lapu vai aploksni tūlīt pēc tās izdrukāšanas.

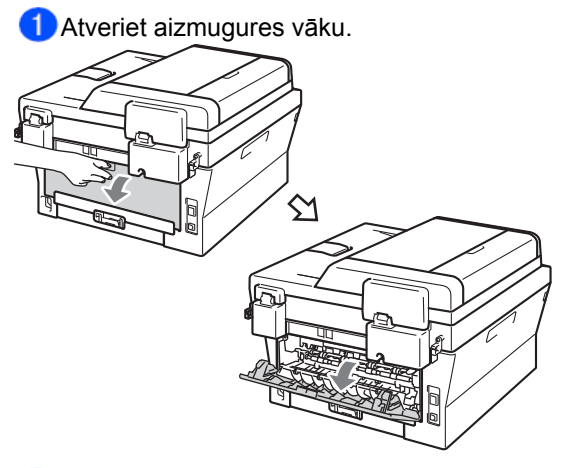

(tikai aploksnēm)

Nolaidiet divas zaļās sviras, kas atrodas aparāta sānos, kā parādīts attēlā.

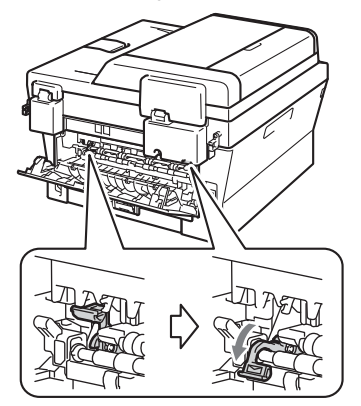

Atveriet rokas padeves atveres vāku.

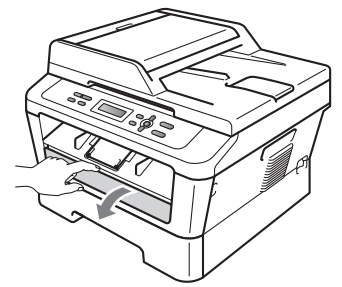

4 Ar abām rokām pabīdiet rokas padeves papīra sānu atbalsta maliņas atbilstoši jūsu izmantotajam papīram.

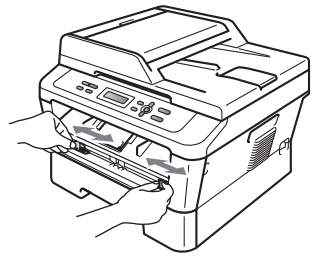

6 Ar abām rokām ielieciet vienu papīra lapu vai aploksni rokas padeves atverē līdz lapas mala atduras pret padeves ruļļiem.Kad jūtat, ka aparāts lapu ievelk, atlaidiet to.

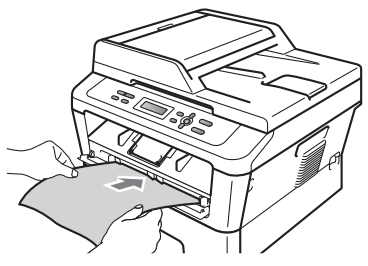

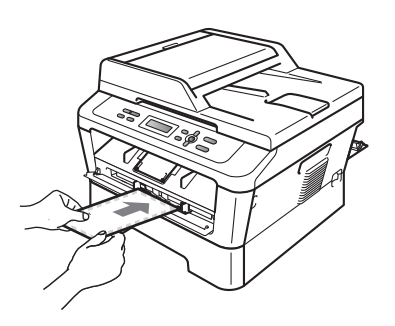

## 🖉 Piezīme

- Papīru rokas padevē lieciet ar apdrukājamo pusi uz augšu.
- Pārliecinieties, ka apdrukājamais papīrs rokas padevē ir taisns un atrodas pareizā pozīcijā.

- Nelieciet vienlaicīgi vairāk par vienu lapu.
- Ja ieliksiet apdrukājamo materiālu rokas padevē pirms aparāts ir Ready režīmā, papīrs tiks izlaists caur aparātu neapdrukāts.
- Lai viegli varētu izņemt neliela izmēra izdruku, paceliet skenera vāku.

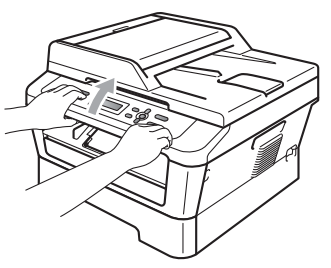

 Jūs joprojām varat izmantot aparātu pat, ja skenera vāks ir pacelts.

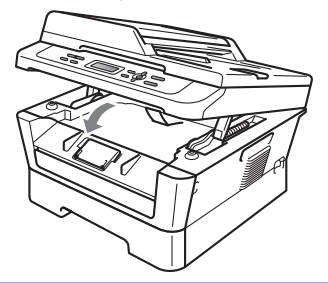

## Papīra iestatījumi Papīra tips

Ja jūs kopējat uz speciāla papīra, iestatiet aparātā šo papīra tipu, lai iegūtu labāku kvalitāti.

- Spiediet Menu.
- 2 Spiediet ▲ vai ▼, lai izvēlētos 1.General Setup.Spiediet OK.
- 3 Spiediet ▲ vai ▼, lai izvēlētos 1.Paper. Spiediet OK.
- Spiediet ▲ vai ▼, lai izvēlētos 1.Paper Type.Spiediet OK.
- 5 Spiediet ▲ vai ▼, lai izvēlētos Thin, Plain,Thick,Thicker,Recycled Paper Vai Transparency. Spiediet OK.
- 6 Spiediet Stop/Exit.

### Papīra izmērs

Ja maināt papīra izmērulādē, jums jāmaina arī papīra izmēra iestatījums, lai aparāts var pielāgot dokumentu papīram.

Spiediet Menu.

- 2 Spiediet ▲ vai ▼, lai izvēlētos 1.General Setup. Spiediet OK.
- Spiediet ▲ vai ▼, lai izvēlētos 1.Paper. Spiediet OK.
- Spiediet ▲ vai ▼, lai izvēlētos 2.Paper Size.Spiediet OK.
- Spiediet ▲ vai ▼, lai izvēlētos A4, Letter, Executive,A5,A5 L,A6,B5 vai B6. Spiediet OK.
- 6 Spiediet Stop/Exit.

## leteicamais papīrs un citi materiāli

Drukas kvalitāte var atšķirties atkarībā no jūsu izmantotā papīra tipa.

Jūs varat drukāt uz dažāda papīra, uzlīmju papīra vai aploksnēm.

Lai iegūtu maksimāli labu rezultātu:

- Nelieciet papīra lādē vienlaicīgi dažāda izmēra papīru. Papīrs var iesprūst.
- Pirms drukāšanas jums datorā printera draiverī ir jāizvēlas tas pats papīra izmērs kāds atrodas aparāta papīra lādē.

#### leteicamās papīra specifikācijas

Aparāts papīru ņem no standarta papīra lādes, papildus papīra lādes (opcija) un daudzfunkciju padeves.

#### Standarta papīra lāde

Standarta papīra lādē jūs varat likt A4, Letter, Legal, Executive, A5, A6, B5, B6 un Folio izmērus. Lādē var ielikt līdz 250 (A4/Letter izmēra 80 g/m<sup>2</sup>) papīra lapām.

| Pamata svars      | 75-90 g/m <sup>2</sup>      |
|-------------------|-----------------------------|
| Biezums           | 80 - 110 μ m                |
| Rupjums           | Vairāk kā 20 sec.           |
| Stīvums           | 90-150 cm <sup>3</sup> /100 |
| Šķiedras virziens | Garenšķiedra                |
| Pildījums         | CaCO <sub>3</sub> (Neutral) |
| Pelnu saturs      | Zem 23 wt%                  |
| Spilgtums         | Vairāk kā 80%               |
| Necaurredzamība   | Vairāk kā 85%               |

- Izmantojiet kopēšanai paredzētu papīru.
- Izmantojiet 75 līdz 95 g/m<sup>2</sup> biezu papīru.
- Izmantojiet garenšķiedras papīru ar nietrālu Ph līmeni un mitruma daudzumu ~ 5%.
- Šis aparāts var izmantot pārstrādātu papīru, kas atbilst DIN 19309 specifikācijām.

### Speciāla papīra uzglabāšana un izmantošana

Pirms pērkat lielāku papīra daudzumu, pārbaudiet to uz jūsu aparāta.

Papīru glabājiet tā orģinālajā iepakojumā un turiet to noslēgtu. Glabājiet papīru horizontāli no mitruma, tiešiem saules stariem un karstuma pasargātā vietā.

Ja izmantojat jau apdrukātu papīru, uz tā esošajai tintei jāspēj izturēt ap 200° temperatūru 0.1 sekundi.

#### Neizmantojiet papīru, kas:

#### BRĪDINĀJUMS

 Bojātu, saburzītu, viļņainu, izteikti spīdīgu, ļoti reljefainu vai neregulāras formas papīru

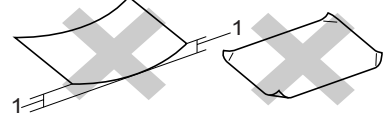

#### 1 uzliekums 2 mm vai vairāk

- Pārsniedz ieteicamo papīra svaru
- Jau ar nepiemērotām tintēm apdrukātu
- Kas ir radīts tintes printeriem
- Graudainu papīru
- Saskavotu vai saspraustu
- Daudzslāņainu

Ja jūs izmantosiet kādu no iepriekš minētajiem papīriem, jūs varat sabojāt aparātu. Šādus bojājumus Brother garantija nesedz.

#### Aploksnes

Lielākā daļa aplokšņu ir piemērotas jūsu aparātam. Piemērotai aploksnei jābūt ar asām, gludām malām, tā nedrīkst būt biezāka kā divas papīra lapas kopā ņemot. Aploksne nedrīkst būt maisveidīgas konstrukcijas.

Aploksnes var padot tikai no MP padeves.

#### BRĪDINĀJUMS

NEIZMANTOJIET aploksnes, kas ir:

- bojātas, viļņainas, saburzītas vai neparastas formas
- ļoti spīdīgas vai ar izteiktu tekstūru

- ar saspraudēm, āķiem, klipšiem
- ar pašlīmējošu aizdari
- ar maisveida konstrukciju
- neasi nolocītām malām
- iespiestu (izceltu) tekstu
- iepriekš apdrukātas ar lāzeriekārtu
- apdrukātas no iekšpuses
- kopā saliktas neveido līdzenu kaudzīti
- izgatavotas no papīra, kas ir smagāks par 110g
- ar šķībām malām
- ar PVC logiem, izgriezumiem vai perforāciju
- ar līmi uz virsmas kā parādīts zemāk

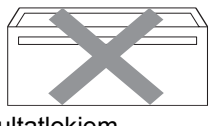

· ar dubultatlokiem

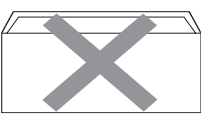

ar atlokiem kā parādīts zemāk

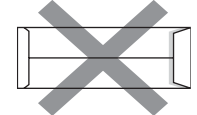

ar katru malu nolocītu kā parādīts zemāk

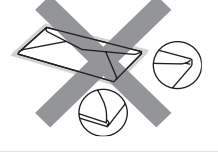

#### Uzlīmes

Uzlīmēm ir jānosedz visa lapa. Ja izmantosiet uzlīmju papīru, kur kāda uzlīme jau ir noņemta, jūs riskējat ar to, ka uzlīme var drukāšanas laikā nolīmēties un palikt aparātā tā izraisot nopietnas drukas problēmas.

#### Uzlīmju veidi no kuriem jāizvairās

Neizmantojiet uzlīmes, kas ir bojātas, viļņainas, locītas vai neparastas formas.

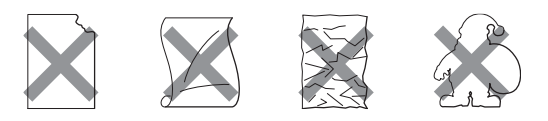

## • SVARĪGI

- Nelieciet daļēji izmantotu uzlīmju lapu.
- Nedrukājiet uz uzlīmēm, kas jau vienreiz ir apdrukātas. Nelieciet lapas, kur trūkst kāda uzlīme.

## Dokumentu ievietošana

## Izmantojot ADF (DCP-7065DN)

ADF var ielikt līdz 35 lapām, kur tās tiek pa vienai ievilktas. Izmantojiet standarta 80 g/m<sup>2</sup> papīru un vienmēr izvētiet papīru pirms to ielieciet ADF.

#### BRĪDINĀJUMS

NERAUJIET dokumentu kamēr tas tiek ievilkts.

Ja izmantojat ADF, neatstājiet uz skenera stikla biezus dokumentus.

NEIZMANTOJIET papīru, kas ir viļņains, krunkains, locīts, ieplīsis, saskavots, sasprausts vai līmēts.

NEIZMANTOJIET kartonu, avīzi vai audumu.

 Paceliet un atlokiet ADF iznākošo dokumentu atbalsta atloku (1) un dokumentu atbalstu (2).

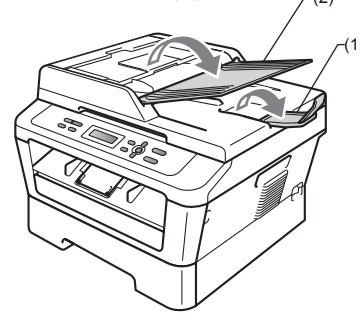

- Lapas labi izvētiet.
- Ielieiciet dokumentu ADF ar tekstu uz augšu un sākumu pa priekšu līdz LCD ekrānā mainās paziņojums un jūtat, ka tas atduras.
- Pielāgojiet papīra sānu atbalsta malas (1).

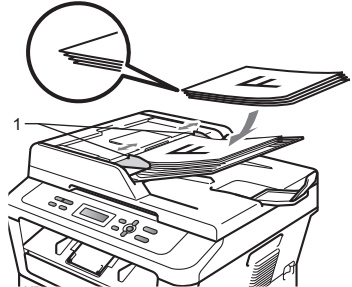

## Skanera stikla izmantošana

Jūs varat izmantot skanera stiklu, lai sūtītu faksu, kopētu vai skanētu lapas no grāmatas vai atsevišķas lapas.

Izmantojot skanera stiklu, ADF ir jābūt tukšam.

Paceliet dokumentu vāku.

2

Izmantojot norādījumus kreisajā pusē, lieciet dokumetu ar tekstu uz leju skanera stikla kreisajā augšējā stūrī.

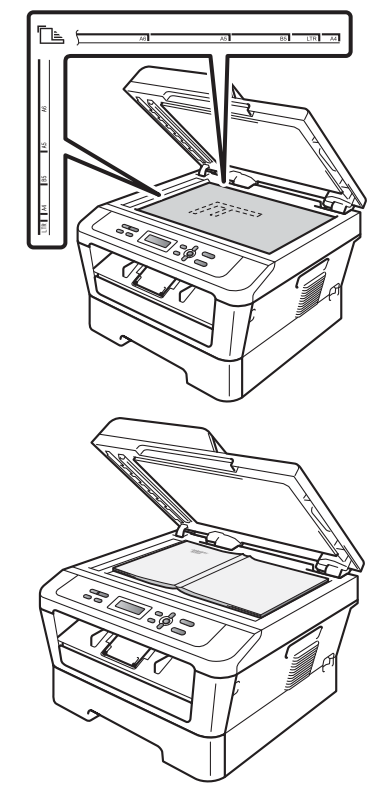

Aizveriet dokumentu vāku.

BRĪDINĀJUMS

Ja skanējat grāmatu vai biezu dokumentu, neaizcērtiet un nespiediet vāku.

## Kopēšana

## Kā kopēt

Stack Copies:01 100% DDDD Auto

Veiciet kādu no sekojošām darbībām:

- (DCP-7065DN) Lieciet dokumentu ADF ar tekstu uz augšu.
- Lieciet dokumentu ar tekstu uz leju uz skenera stikla.
- 2 Ja vēlaties izgatavot vienu kopiju, spiediet Start. Ja vēlaties nokopēt vairākas kopijas, veiciet kādu no sekojošām darbībām:
  - (DCP-7055 un DCO-7057)
     Lai ievadītu kopiju skaitu (līdz 99), spiediet
     Number of Copies un spiediet Start.
  - Spiediet vai turiet nospiestu ▲ vai ▼, lai palielinātu vai samazinātu kopiju skaitu un spiediet Start.

Lai pārtrauktu kopēšanu, spiediet Stop/Exit.

## Kopēšanas iestatījumi

Spiediet **Menu, Options** vai **Duplex**, tad spiediet ▲ vai ▼, lai ietu caur kopēšanas iestatījumiem. Kad parādās jums nepieciešamais iestatījums, spiediet **OK**.

Jūs varat izmanīt sekojošus iestatījumus:

- Enlarge/Reduce
- Quality
- Stack
- Sort<sup>1</sup>
- Brightness
- Contrast
- Page Layout
- Duplex 2

<sup>1</sup>DCP-7065DN <sup>2</sup>DCP-7060D, DCP-7065DN un DCP-7070DW

## Drukāšana no datora

## Kā izdrukāt dokumentu

Lai varētu drukāt no datora, uzinstalējiet printera draiveri.

- Instalējiet līdzi nākošajā CD diskā esošo printera draiveri.
- (2) Izvēlieties Print komandu.
- 3 Print logā izvēlieties sava aparāta nosaukumu un spiediet Properties.
- Properties logā izvēlieties iestatījumus, kurus vēlaties izmainīt.
   Paper Size (papīra izmērs) Orientation (lapas virziens)
   Copies (kopiju skaits)
   Media Type (papīra tips)
   Resolution (izšķirtspēja)
   Print Settings (drukas iestatījumi)
   Multiple Page (vairākas lapas uz vienas)
  - Duplex/Booklet (abpusēja/bukleta druka)<sup>1</sup> Paper Source (papīra lāde)
  - <sup>1</sup> DCP-7060D / DCP-7065DN / DCP-7070DW
- Spiediet OK, lai sāktu drukāt.

## Skanēšana uz datoru

## Dokumenta skanēšana

Ir vairāki varianti kā skanēt dokumentus. Jūs varat izmantot <u>≧</u>(SCAN) taustiņu uz aparāta vai skenera draiveri datorā.

- Lai varētu aparātu izmantot kā skeneri, uzinstalējiet skenera draiveri. Ja aparāts ir saslēgts tīklā, konfigurējiet to ar TCP/IP adresi.
  - Instalējiet līdzi nākošajā CD diskā esošo skenera draiveri.
  - Ja tīkla skanēšana nedarbojas, konfigurējiet aparātu ar TCP/IP adresi.
- levietojiet dokumentu.
  - (DCP-7065DN) Izmantojiet ADF, lai skanētu vairākas lapas.
  - Izmantojiet skenera stiklu, lai skanētu grāmatu vai vienu lapu.
- 3) Veiciet kādu no sekojošām darbībām:
  - Lai skanētu izmantojot (SCAN) taustiņu, skat. Skanēšana izmantojot skanēšanas taustiņu.
  - Lai skanētu izmantojot skenera draiveri, skat. Skanēšana izmantojot skenera draiveri.

## Skanēšana izmantojot Scan taustiņu

- 1 Spiediet 主 (SCAN) taustiņu.
- Izvēlieties skanēšanas režīmu. Skanēt uz:
  - File
  - ∎ E-mail
  - OCR 1
  - Image

<sup>1</sup> (Macintosh lietotājiem) Jums ir jāuzinstalē Presto! PageManager.

- 3 Izvēlieites datoru uz kuru vēlaties nosūtīt datus.
- 4 Spiediet Start, lai sāktu skanēt.

## Skanēšana izmantojot skenera draiveri

 Atveriet skanēšanas programmu un spiediet Scan taustiņu.

2 Scanner Setup logā pielāgojiet tādus iestatījumus kā Resolution (izšķirtspēja), Brightness (spilgtums) un Scan Type (skanēšanas tips).

3 Lai sāktu skanēt, spiediet Start vai Scan.

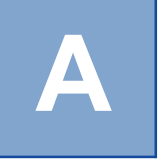

## Ikdienas apkope

## Tonera kasetes nomaiņa

Tonera kasetes:

DCP-7055 / DCP-7057

TN-2010 (paredzēta apmēram 1000 izdrukām) DCP-7060D / DCP-7065DN / DCP-7070DW TN-2210 (paredzēta apmēram 1200 izdrukām) TN-2220 (paredzēta apmēram 2600 izdrukām) Lapu skaits tiek aprēķināts pēc ISO/IEC 19752 standarta.

Kad tonera kasete ir gandrīz tukša, uz LCD ekrāna parādās Toner Low.

## Piezīme

- Kad parādās Toner Low paziņojums, iesakām iegādāties jaunu tonera kaseti.
- lesakām iztīrīt aparātu katru reizi, kad nomaināt tonera kaseti.
- Izmainot drukas intensitāti uz gaišāku vai tumšāku, jūs varat izmainīt ar vienu kaseti izdrukāto lapu skaitu.
- Tonera kaseti izpakojiet tikai īsi pirms tās ievietošanas aparātā.

#### Paziņojums Toner Low

Ja uz LCD ekrāna parādās Toner Low, iegādājieties jaunu tonera kaseti, jo patreizējā drīz būs tukša.

#### Paziņojums Replace Toner

Ja uz LCD ekrāna parādās šis paziņojums, tas nozīmē, ka tonera kasete ir tukša un, lai varētu turpināt drukāt, jums tā ir jānomaina ar jaunu. Jauna un nelietota Brother tonera kasete pārstartēs Replace Toner režīmu.

## 🖉 Piezīme

Lai liktu aparātam turpināt drukāt pēc Replace Toner paziņojuma, iestatiet aparātu Continue režīmā (spiediet Menu, spiediet ▲ vai ▼, lai izvēlētos 1.General Setup un spiediet OK, spiediet ▲ vai ▼, lai izvēlētos 4.Replace Toner, spiediet OK, spiediet ▲ vai ▼, lai izvēlētos Continue un spiediet OK. Aparāts turpinās drukāt līdz uz LCD ekrāna parādīsies Toner Ended.

#### Paziņojums Toner Ended

Aparāts pārstās drukāt līdz jūs nomainīsiet tonera kaseti ar jaunu.

 Pārliecinieties. ka aparāts ir ieslēgts.
 Atveriet priekšējo vāku un atstājiet aparātu ieslēgtu uz 10 minūtēm atdzist.

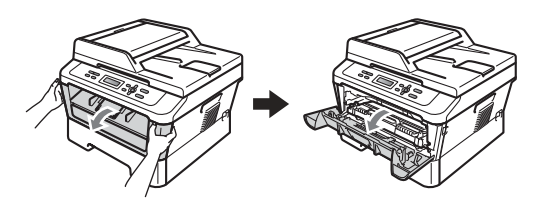

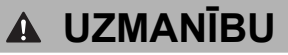

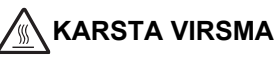

Tūlīt pēc aparāta lietošanas, dažas aparāta detaļas ir ļoti karstas. Atverot aparāta priekšpuses vai aizmugures vāku, nekad neaiztieciet attēlā iekrāsotās daļas.

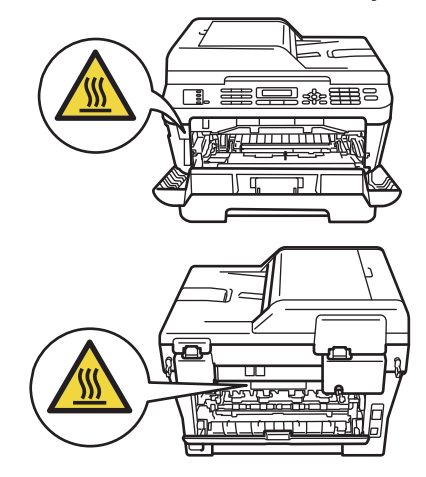

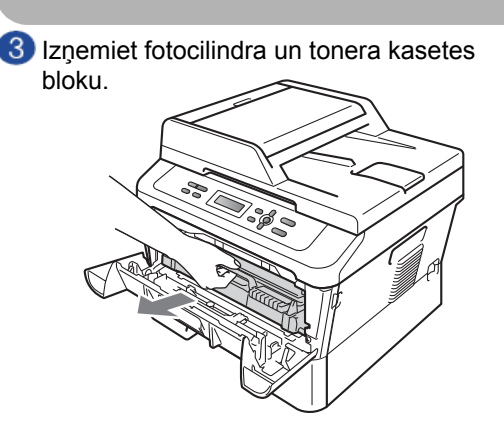

A Nospiediet zalo mēlīti un izņemiet tonera kaseti no fotocilindra bloka.

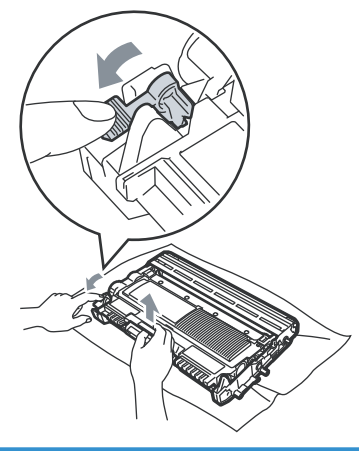

## A BRĪDINĀJUMS

Nelieciet tonera kaseti ugunī. Tā var eksplodēt.

Lai tīrītu aparāta iekšpusi vai ārpusi, neizmantojiet tīrīšanas līdzekļus, kas satur amonjaku, alkoholu, jebkāda veida aerosolus vai jebkāda veida ugunsnedrošas vielas. To izmantošana var izraisīt ugunsgrēku vai elektro šoku. machine. Doing this may cause a fire or electrical shock.

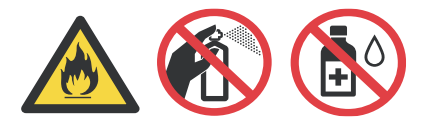

Uzmanieties, lai neieelpotu pulveri.

## SVARĪGI

- lesakām fotocilindra bloku un/vai tonera kaseti novietot uz līdzenas virsmas, kas noklāta ar papīru vai audumu gadījumā, ja pulveris nejauši izbirst.
- · Tonera un fotocilindra bloks satur pulveri, tādēļ rīkojieties ar to uzmanīgi. Ja pulveris nokļūst uz rokām vai drēbēm, notīriet vai nomazgājiet tās ar aukstu ūdeni.
- Lai izvairītos no drukas kvalitātes problēmām, NEAIZTIECIET attēlā ietonētās daļas.

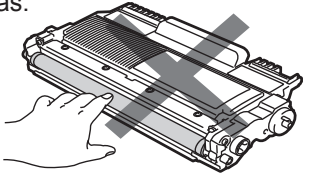

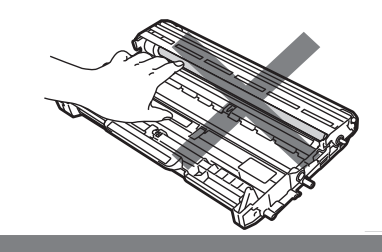

🚯 Izpakojiet jauno tonera kaseti. Uzmanīgi sakratiet to no vienas puses uz otru vairākas reizes, lai vienmērīgi izlīdzinātu pulveri.

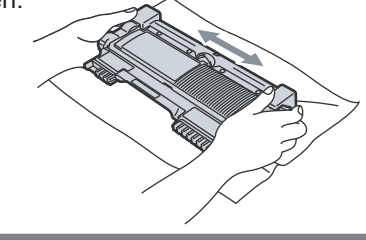

## SVARĪGI

- Tonera kaseti izpakojiet īsi pirms tās ievietošanas aparātā. Ja tonera kasete stāv izpakota ilgāku laiku, izdruku skaits var samazināties.
- Brother printeros ir paredzēts izmantot speciāli izstrādātu pulveri, kas nodrošina augstu drukas kvalitāti un uzticamu iekārtas darbību. Brother kompānija iesaka izmantot tikai oriģinālos izejmateriālus. Izmantojot atjaunotas, pildītas vai kā citādi pielāgotas tonera kasetes, jūs riskējat iegūt zemas kvalitātes izdrukas, sabojāt iekārtu, kā arī zaudējat rūpnīcas doto garantiju. Jaunu tonera kaseti no iepakojuma iznemiet tikai tad. kad ir nepieciešama tās nomaina. Ja tonera kasete ir izpakota un netiek lietota ilgāku laiku, tās derīguma termiņš samazinās.
- 6 Nonemiet aizsargdalu.

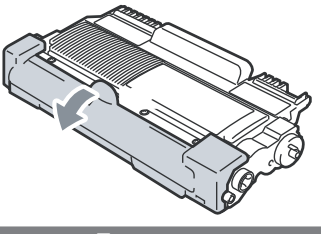

## 

 Tiklīdz aizsargdaļa ir noņemta lieciet tonera kaseti fotocilindra blokā. Lai izsargātos no drukas kvalitātes

pasliktināšanās, NEAIZTIECIET attēlā iekrāsotās daļas

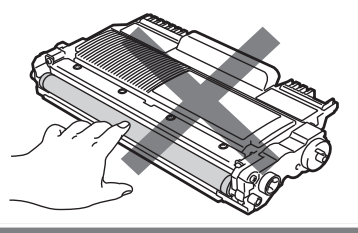

7 levietojiet tonera kaseti atpakaļ fotocilindra blokā līdz dzirdat klikšķi. Ja tonera kaseti būsiet ielicis pareizi, zaļā svira automātiski pacelsies.

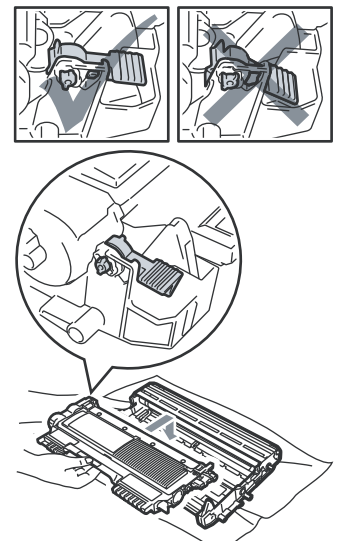

8 Notīriet korona stiepli,vairākas reizes bīdot zalo mēlīti no vienas puses uz otru.

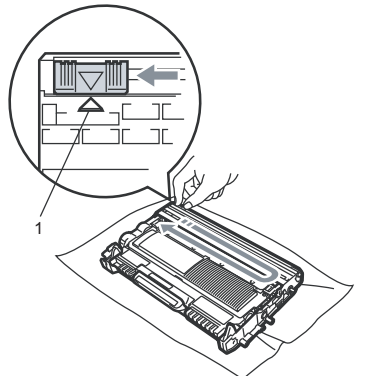

## 🖉 Piezīme

Beidzot tīrīšanu novietojiet zilo mēlīti sākuma pozīcijā (▲) (1). Ja to neizdarīsiet, uz izdrukas var parādīties vertikāla strīpa.

9 Ielieciet tonera kasetes un fotocilindra bloku atpakaļ aparātā. Aizveriet priekšējo vāku.

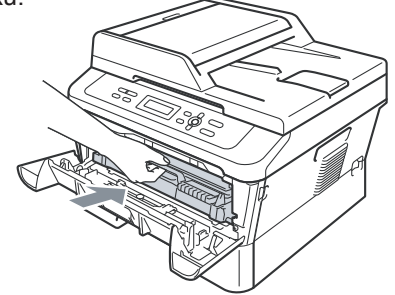

## 🖉 Piezīme

Pēc tonera nomaiņas neizslēdziet aparātu un neatveriet priekšējo vāku līdz LCD ekrānā pazūd uzraksts Please Wait un tas atgriežas gaidīšanas režīmā.

## Fotocilindra bloka nomaina

Ar fotocilindra DR-2200 palīdzību teksts tiek pārnests uz papīra.

Orientējoši viena fotocilindra resurss pie normāla darba režīma ir ap 12 000 vienpusēju izdruku.

#### Paziņojums Drum Error

Korona stieple ir kļuvusi netīra. Notīriet korona stiepli, kas atrodas fotocilindra blokā. Ja pēc korona stieples notīrīšanas, paziņojums nepazūd, nomainiet fotocilindra bloku ar jaunu.

#### Paziņojums Replace Drum

Nomainiet fotocilindra bloku ar jaunu. Pēc fotocilindra bloka nomaiņas, "pārstartējiet" tā skaitītāju. Instrukcija nāk līdzi jaunajam fotocilindra blokam.

#### Paziņojums Drum Stop

Nomainiet fotocilindra bloku ar jaunu. Pēc fotocilindra bloka nomaiņas, "pārstartējiet" tā skaitītāju. Instrukcija nāk līdzi jaunajam fotocilindra blokam.

## SVARĪGI

- Tonera un fotocilindra bloks satur pulveri, tādēļ rīkojieties ar to uzmanīgi. Ja pulveris nokļūst uz rokām vai drēbēm, notīriet vai nomazgājiet tās ar aukstu ūdeni.
- Katru reizi, kad nomaināt fotocilindra bloku, iztīriet aparāta iekšpusi.

 Pārliecinieties, ka aparāts ir ieslēgts.
 Atveriet priekšpuses vāku un atstājiet aparātu ieslēgtu un ļaujiet tam 10 minūtes atdzist.

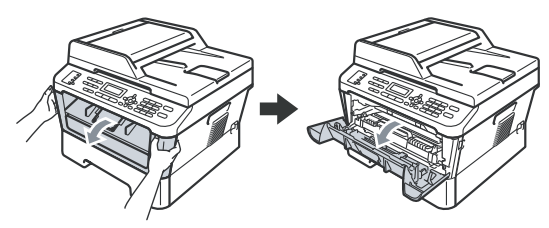

## A BRĪDINĀJUMS

#### 🖄 KARSTA VIRSMA

Tūlīt pēc aparāta lietošanas, dažas aparāta detaļas ir ļoti karstas. Atverot aparāta priekšpuses vai aizmugures vāku, nekad neaiztieciet attēlā iekrāsotās daļas.

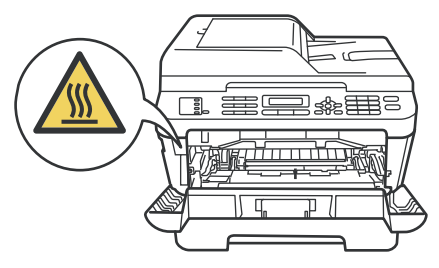

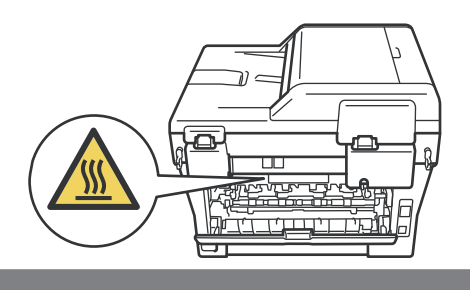

Izņemiet fotocilindra un tonera kasetes bloku.

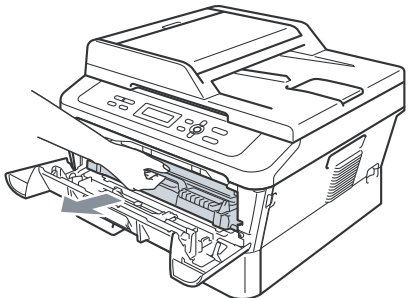

4 Nospiedeit zaļo sviru un izņemiet tonera kaseti no fotocilindra bloka.

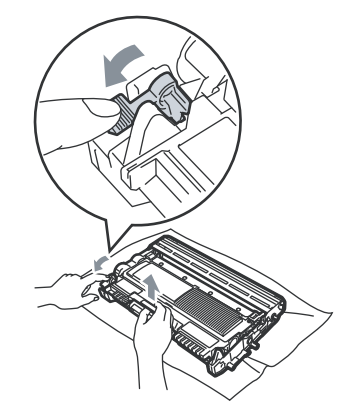

## 🛦 BRĪDINĀJUMS

Nelieciet tonera kaseti ugunī. Tā var eksplodēt.

Lai tīrītu aparāta iekšpusi vai ārpusi, neizmantojiet tīrīšanas līdzekļus, kas satur amonjaku, alkoholu, jebkāda veida aerosolus vai jebkāda veida ugunsnedrošas vielas. To izmantošana var izraisīt ugunsgrēku vai elektro šoku. machine. Doing this may cause a fire or electrical shock.

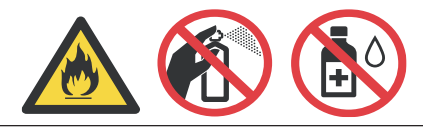

Uzmanieties, lai neieelpotu pulveri.

## SVARĪGI

- Tonera un fotocilindra bloks satur pulveri, tādēļ rīkojieties ar to uzmanīgi. Ja pulveris nokļūst uz drēbēm vai rokām, notīriet vai nomazgājiet tās ar aukstu ūdeni.
- Lai izvairītos no statiskās elektrības radītiem bojājumiem, neaiztieciet attēlā redzamos elektrodus.

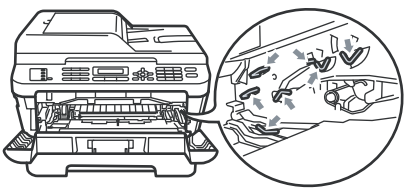

 lesakām fotocilindra bloku un/vai tonera kaseti novietot uz līdzenas virsmas, kas noklāta ar papīru vai audumu, gadījumā, ja pulveris izbirst.  Lai izvairītos no drukas kvalitātes problēmām, NEAIZTIECIET attēlā ietonētās daļas.

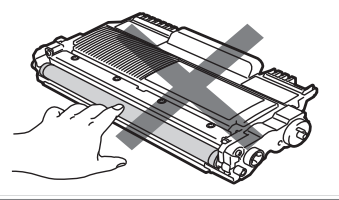

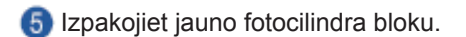

## SVARĪGI

 Lai izvairītos no drukas kvalitātes problēmām, NEAIZTIECIET attēlā ietonētās daļas.

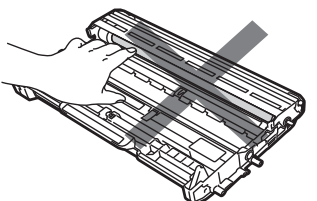

 Fotocilindra bloku izpakojiet īsi pirms tā ievietošanas aparātā. Pakļaušana tiešiem saules stariem vai dienas gaismai var sabojāt fotocilindru.

6 levietojiet tonera kaseti jaunajā fotocilindra blokā līdz dzirdat klikšķi. Ja tonera kaseti būsiet ielicis pareizi, zaļā svira automātiski pacelsies.

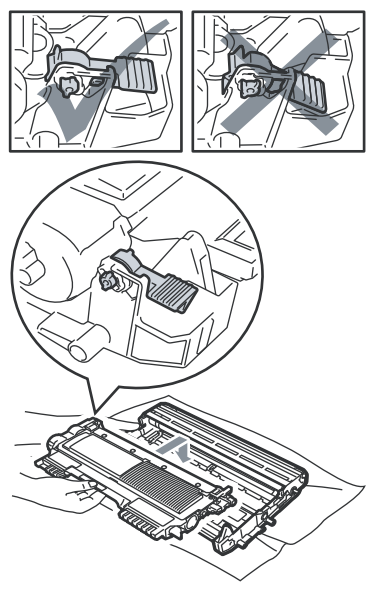

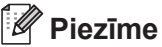

Pārliecinieites, ka tonera kasetes ir kārtīgi ielikta fotocilindra blokā, citādi tā vara atdalīties.

7 Notīriet korona stiepli,vairākas reizes bīdot zaļo mēlīti no vienas puses uz otru.

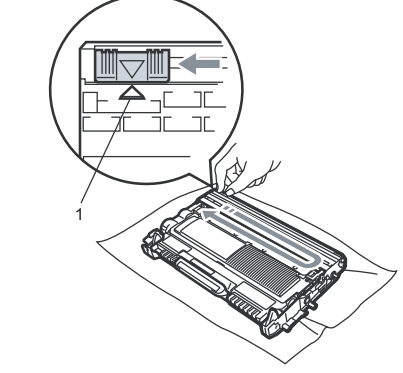

## 🖉 Piezīme

Beidzot tīrīšanu novietojiet zilo mēlīti sākuma pozīcijā (▲) (1). Ja to neizdarīsiet, uz izdrukas var parādīties vertikāla strīpa.

8 Ielieciet tonera kasetes un fotocilindra bloku atpakaļ aparātā. Aizveriet priekšējo vāku.

#### Fotocilindra skaitītāja "Pārstartēšana"

Pēc jauna fotocilindra ielikšanas, jums ir jāpārstartē fotocilindra skaitītājs:

- Spiediet Clear. Lai apstiprinātu, ka esat ielicis jaunu fotocilindra bloku, spiediet A.
- 2 Kad uz LCD ekrāna parādās Accepted, aizveriet priekšpuses vāku.

## Aparāta tīrīšana

Regulāri tīriet aparātu no ārpuses un iekšpuses ar sausu šķiedras neatstājošu lupatiņu. Iesakām tīrīt aparāta iekšpusi katru reizi, kad nomaināt fotocilindra bloku. Tāpat dariet to, ja uz izdrukas ir notraipītas ar pulveri.

## 🛦 BRĪDINĀJUMS

Nelieciet tonera kaseti ugunī. Tā var eksplodēt.

Lai tīrītu aparāta iekšpusi vai ārpusi, neizmantojiet tīrīšanas līdzekļus, kas satur amonjaku, alkoholu, jebkāda veida aerosolus vai jebkāda veida ugunsnedrošas vielas. To izmantošana var izraisīt ugunsgrēku vai elektro šoku.

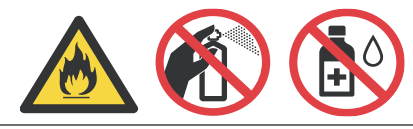

Uzmanieties, lai neieelpotu pulveri.

## SVARĪGI

Izmantojiet tikai neitrālus mazgāšanas līdzekļus. Kodīgu šķidrumu izmantošana, piemēram, šķīdinātāju vai benzīnu, jūs varat sabojāt aparāta korpusu.

## Aparāta ārpuses tīrīšana

 Izslēdziet aparātu. Vispirms atvienojiet telefona līnijas vadu, tad atvienojiet pārējos vadus un pašās beigās no elektrības padeves.

Izvelciet papīra lādi no aparāta.

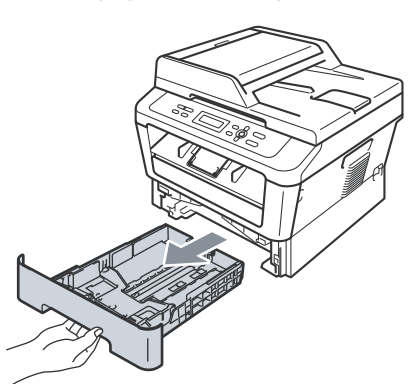

3 Ar mīkstu, sausu škiedras neatstājošu lupatu noslaukiet no aparāta putekļus.

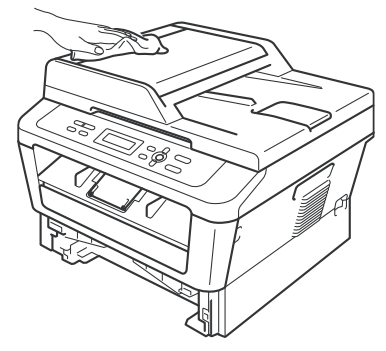

Izņemiet papīru no papīra lādes.

6 Ar mīkstu, šķiedras neatstājošu lupatu noslaukiet lādi no ārpuses un iekšpuses.

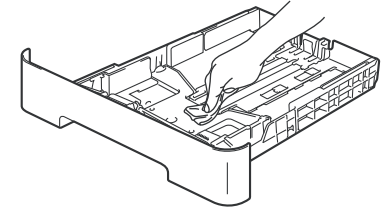

- 6 lelieciet lādē papīru un ievietojiet papīra lādi atpakaļ aparātā.
- Pieslēdziet aparātu elektrības padevei, pievienojiet visus vadus, tad telefona līnijas vadu. Ieslēdziet aparātu.

### Skenera stikla tīrīšana

- Izslēdziet iekārtu, atvienojiet telefona līnijas vadu, tad atvienojiet no elektrības padeves.
- Paceliet dokumentu vāku (1). Ar mīkstu, šķiedras neatstājošu lupatiņu, kas samērcēta ūdenī, notīriet skenera stiklu (3) un balto plastikas materiālu (2).

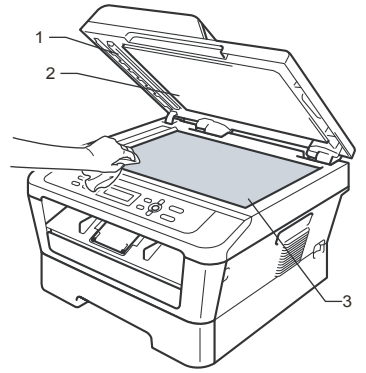

Ar ūdenī samitrinātu mīkstu lupatiņu, kas neatstāj šķiedras, zem ADF notīriet balto plastikas sliedi (1) un skenera stikla plāksnīti (2).

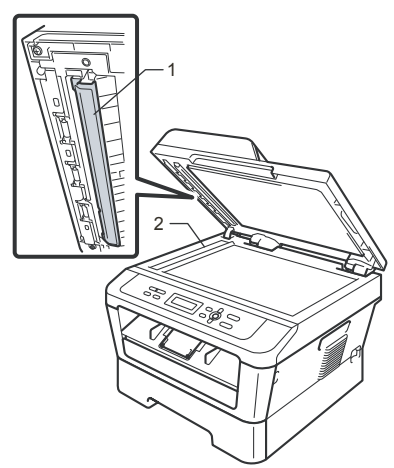

## 🖉 Piezīme

Vai skenera stikls ir notīrīts jūs varat pārbaudīt ar pirkstu nobraucot pa to. Ja jūs jūtat uz tā netīrumus, notīriet konkrēto vietu vēlreiz.

Skenera stikla tīrību jūs varat pārbaudīt arī ar kopijas palīdzību. Iespējams, stikls jums būs jātīra vairākas reizes.

Pieslēdziet aparātu elektrības padevei, pievienojiet visus vadus, tad telefona līnijas vadu. Ieslēdziet aparātu.

## Korona stieples tīrīšana

Ja jums ir drukas problēmas, notīriet korona stiepli.

 Atveriet priekšējo vāku un atstājiet aparātu uz 10 minūtēm ieslēgtu, lai tas atdziest.

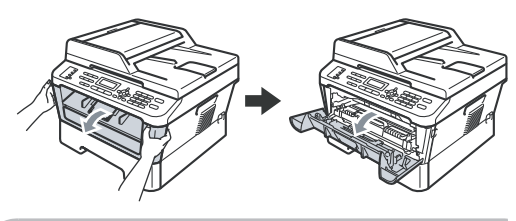

🛦 UZMANĪBU

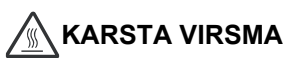

Tūlīt pēc aparāta lietošanas, dažas aparāta detaļas ir ļoti karstas. Atverot aparāta priekšpuses vai aizmugures vāku, nekad neaiztieciet attēlā iekrāsotās daļas.

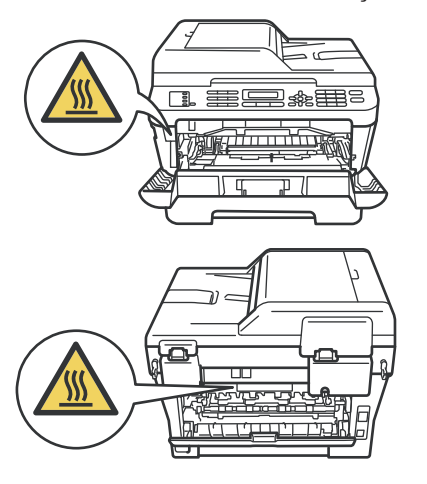

2 Izņemiet tonera kasetes un fotocilindra

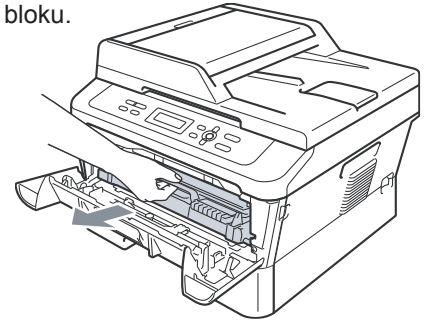

## ▲ UZMANĪBU

- lesakām fotocilindra bloku novietot uz līdzenas virsmas, kas noklāta ar papīru, gadījumā, ja toneris izbirst.
- Tonera un fotocilindra bloks satur pulveri, tādēļ rīkojieties ar to uzmanīgi. Ja pulveris nokļūst uz drēbēm vai rokām, notīriet vai nomazgājiet tās ar aukstu ūdeni.
- Lai izvairītos no statiskās elektrības radītiem bojājumiem, neaiztieciet attēlā redzamos elektrodus.

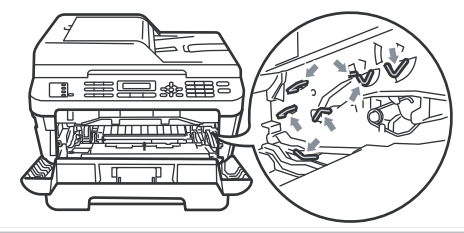

3 Notīriet korona stiepli,vairākas reizes bīdot zaļo mēlīti no vienas puses uz otru.

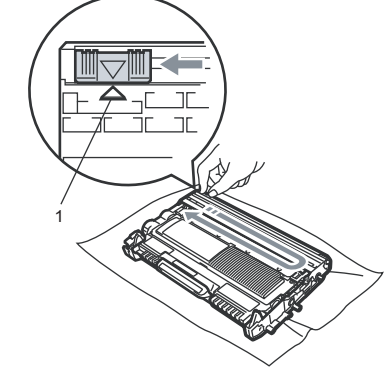

## 🖉 Piezīme

Beidzot tīrīšanu novietojiet zaļo mēlīti sākuma pozīcijā (▲) (1). Ja to neizdarīsiet, uz izdrukas var parādīties vertikāla strīpa.

lelieciet tonera kasetes un fotocilindra bloku atpakal aparātā. Aizveriet priekšpuses vāku.

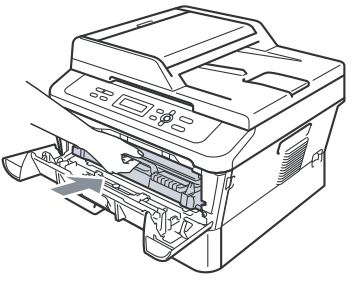

## Fotocilindra bloka tīrīšana

Ja jums ir drukas problēmas, fotocilindra blokā var būt kāds svešķermenis, piemēram, līme no uzlīmju papīra.

 Pārliecienietis, ka aparāts ir Ready režīmā. 👰 Atveriet aizmugures vāku.

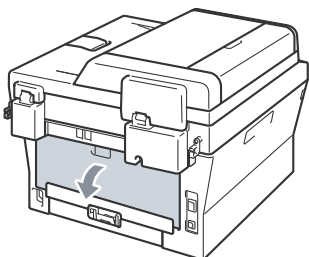

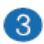

3 Atveriet manuālās papīra padeves vāku.

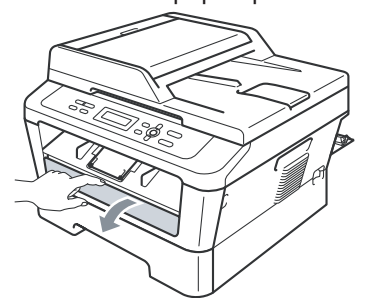

4 Vienlaicīgi spiediet Clear un Menu. LCD ekrānā parādīsies Drum Cleaning. 🚯 Ar abām rokām paslidieniet sānu atbalsta maliņas līdz jūsu izmantotā paīra izmēram.

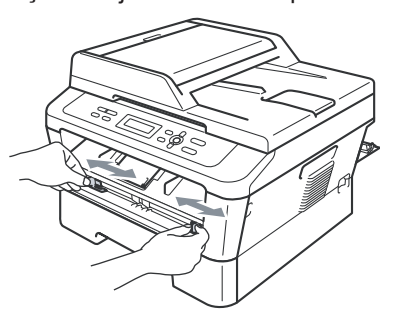

🚯 Ar abām rokām ielieciet A4 papīra lapu manuālajā padevē līdz tā atduras. Kad iūtat, ka aparāts ievelk lapu, atlaidiet to, Aparāts sāks Drum Cleaning procesu.

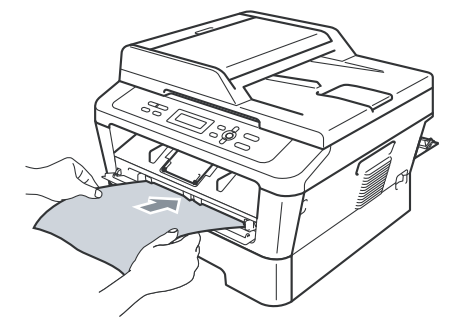

#### 🖉 Piezīme

- Nelieciet manualajā padevē vienlaicīgi vairāk par vienu lapu. Papīrs var iesprūst.
- Ja manuālajā padevē būs nevis A4 vai Letter izmēra papīrs, aparāts pārtrauks Drum Cleang procesu un izstums lapu.
- · Pārliecinieties, ka papīrs ir ielikts taisni un iecentrēts. Ja tā nebūs, papīrs var šķībi izdrukāties vai iesprūst.
- Drum Cleaning procesa laikā neaizveriet aizmugures vāku. Citādi aparāts apturēs procesu un izstums papīru. Tas var iesprūst.
- Ja aparāts saņem drukas darbu pirms esat ielicis lapu manuālajā padevē, aparāts vispirms pabeigs Drum Cleaning procesu, tad drukās iesūtīto drukas darbu.
- 8 Kad aparāts ir beidzis tīrīšanas procesu, tas atgriežas Ready režīmā.
- 9 Atkārtojiet no 5 8. solim vēl divas reizes katru reizi izmantojot jaunu baltu lapu.

#### Ja problēma joprojām nav pazudusi, veiciet sekojošo:

Atveriet priekšpuses vāku un atstājiet aparātu ieslēgtu atdzist uz 10 minūtēm.

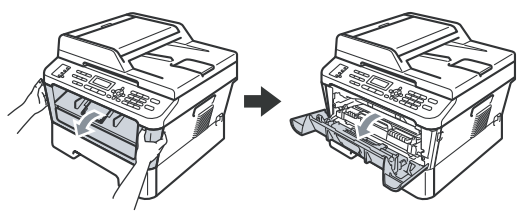

Izņemiet tonera kasetes un fotocilindra bloku.

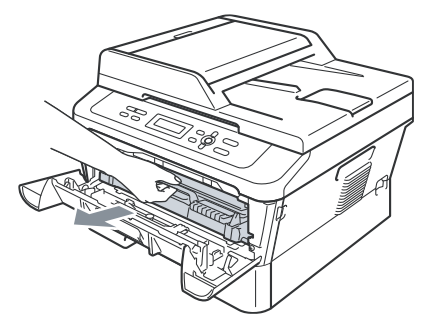

## BRĪDINĀJUMS

- lesakām fotocilindra bloku novietot uz līdzenas virsmas, kas noklāta ar papīru, gadījumā, ja toneris izbirst.
- Ja pulveris izbirst uz jūsu drēbēm vai rokām, nekavējoties notīriet vai nomazgājiet ar aukstu ūdeni.
- Lai izvairītos no statiskās elektrības radītiem bojājumiem, neaiztieciet attēlā redzamos elektrodus.

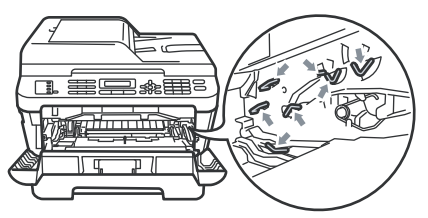

3 Nospiediet zaļo mēlīti un izņemiet tonera kaseti no fotocilindra bloka.

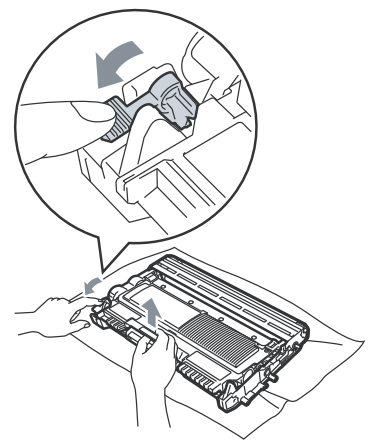

## 🚹 UZMANĪBU

 Lai izvairītos no drukas kvalitātes problēmām. Neaiztieciet attēlā redzamās ietonētās daļas.

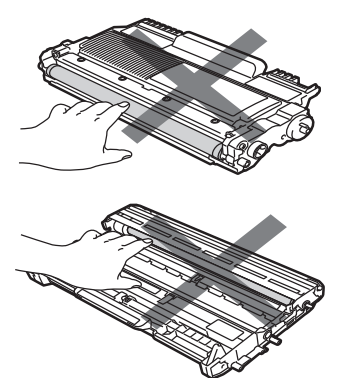

 Lai izvairītos no statiskās elektrības radītiem bojājumiem, neaiztieciet attēlā redzamos elektrodus.

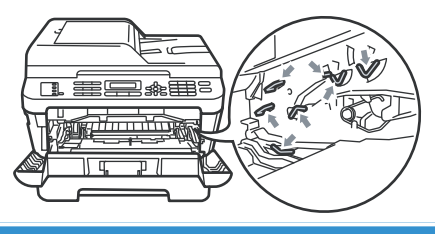

Pielieciet izdrukāto paraugu pie fotocilindra un atrodiet sliktās izdrukas vietu.

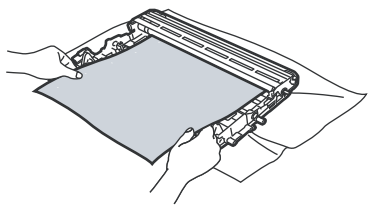

5 Pagrieziet fotocilindra sānā esošo balto zobratu, lai pārbaudītu gaismjūtīgā cilindra virsmu (1).

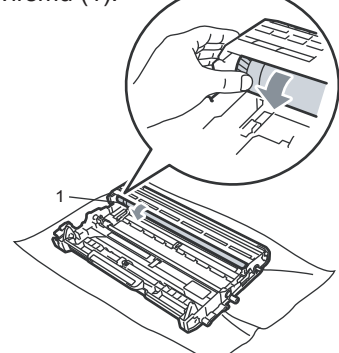

6 Kad ieraugāt uz cilindra virsmas substanci, kas atbilst uz izdrukātā parauga esošajiem pleķiem, notīriet gaismjūtīgā cilindra virsmu ar sausu kokvilnas tamponu, līdz putekļi vai līme ir notīrīta.

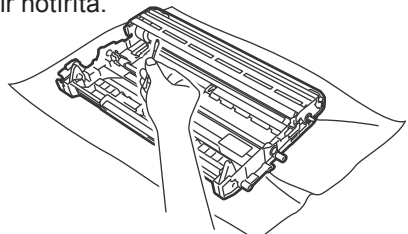

## UZMANĪBU

Netīriet fotocilindra gaismjūtīgo virsmu ar asiem priekšmetiem.

Plevietojiet tonera kaseti atpakal fotocilindra blokā līdz dzirdat klikšķi. Ja tonera kaseti būsiet ielicis pareizi, zaļā svira automātiski pacelsies.

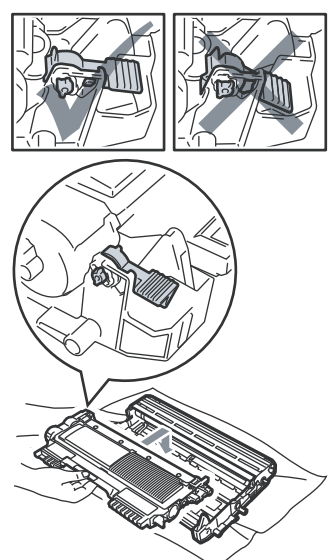

8 Ielieciet tonera kasetes un fotocilindra bloku atpakal aparātā.

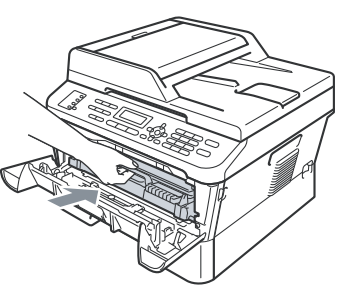

Aizveriet priekšējo vāku.

## Pacēlājruļļu tīrīšana

Ja jums problēmas ar papīra , notīriet korona stiepli.

 Izslēdziet iekārtu, atvienojiet elektrības padeves vadu.

Izvelciet papīra lādi no aparāta.

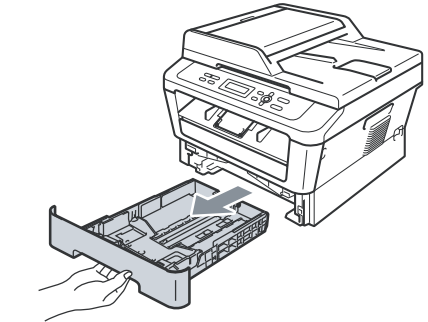

3 Kārtīgi izgrieziet remdenā ūdenī samērcētu šķiedras neatstājošu lupatiņu un notīriet putekļus no papīra lādes atdalītājplāksnītes (1).

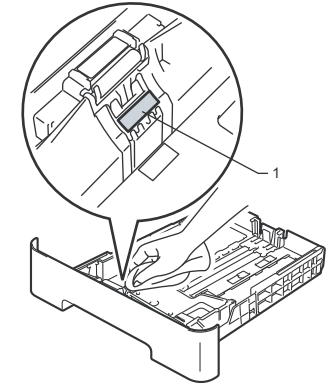

4 Notīriet pacēlājruļļus (1), kas atrodas aparāta iekšpusē.

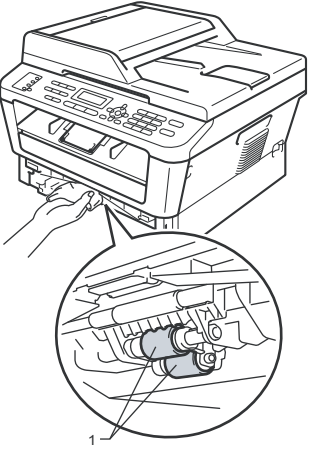

 5 lelieciet papīra lādi atpakaļ aparātā.
 6 Pieslēdziet aparātu elektrības padevei, pievienojiet visus vadus, tad telefona līnijas vadu. Ieslēdziet aparātu. B

## Traucējumu novēršana

## Kļūdu un apkopes paziņojumi

| Kļūdas paziņojums                                                         | lemesis                                                                                                    | Darbība                                                                                                    |
|---------------------------------------------------------------------------|----------------------------------------------------------------------------------------------------|----------------------------------------------------------------------------------------------------|
| Cartrige Error<br>(Problēma ar<br>tonera kaseti)                          | Tonera kasete nav kārtīgi<br>ielikta.                                                                                                   | Izņemiet fotocilindra bloku, izņemiet LCD ekrānā norādīto tonera kaseti un ielieciet to atkal atpakaļ.                                                                                                    |
| Cooling Down<br>Wait for a while<br>(aparāts atdziest<br>brīdi uzgaidiet) | Fotocilindra bloka vai tonera<br>kasetes temperatūra ir pārāk<br>augsta. Aparāts pārtrauks<br>patreizējo drukas darbu, lai<br>atdzistu. | Pārliecinieties, ka dzirdat aparātā ventilatoru un, ka<br>ventilācijas atveres nav nobloķētas. Atstājiet<br>aparātu ieslēgtu, bet nelietojiet to vairākas minūtes.<br>Ja ventilators griežas, tad uz dažām minūtēm<br>atvienojiet to no strāvas padeves. |
| Cover is Open<br>(pārsegs ir atvērts)                                     | Priekšējais vāks nav kārtīgi<br>aizvērts.                                                                                               | Aizveriet aparāta priekšējo vāku.                                                                                                    |
| Cover is Open                                                             | ADF vāks nav kārtīgi aizvērts.                                                                                                    | Aizveriet ADF vāku.                                                                                                    |
| (pārsegs ir atvērts)<br>(DCP-7065DN)                                      | ADF ir atvērts dokumenta ievietošanas laikā.                                                                                            | Aizveriet ADF vāku un spiediet Stop/Exit.                                                                                                    |
| Cover is Open                                                             | Fiksētājkrāsns vāks nav kārtīgi                                                                                                    | Aizveriet fiksētājkrāsns vāku.                                                                                                    |
| (pārsegs ir atvērts)                                                      | aizvērts vai papīrs ir iesprūdis<br>aparāta aizmugurē brīdī, kad<br>ieslēdzāt aparātu.                                                  | Pārbaudiet vai papīrs nav iesprūdis aparāta<br>aizmugurē, tad aizveriet fiksētājkrāsns vāku un<br>spiediet <b>Start</b> .                                                                                                    |
| Document Jam<br>(iesprūdis<br>dokuments)<br>(DCP-7065DN)                  | Dokuments nav kārtīgi ielikts<br>vai padots, vai arī no ADF<br>skanētais dokuments bijis<br>pārāk garš.                                 | Skat. Iesprūdis dokuments.                                                                                                    |
| Drum Error<br>(Fotocilindra kļūda)                                        | Nepieciešams notīrīt<br>fotocilindra korona stiepli.                                                                                    | Notīriet fotocilindra blokā esošo korona stiepli.                                                                                                    |
| Drum Stop<br>(fotocilindrs apstājies)                                     | Ir laiks nomainīt fotocilindra<br>bloku.                                                                                                | Nomainiet fotocilindra bloku.                                                                                                    |
| Duplex Disabled<br>(abpusējā druka nav<br>iespējama)                      | Abpusējās drukas lāde ir<br>noņemta vai nav pareizi<br>uzinstalēta.                                                                     | Uzmanīgi ielieciet abpusējās drukas lādi aparātā<br>līdz tā noklikšķ vietā.                                                                                                    |
|                                                                           | Aparāta aizmugures vāks<br>nav kārtīgi aizvērts.                                                                                        | Aizveriet aizmugures vāku.                                                                                                    |
| EL Error                                                                  | Aparātam ir mehāniska<br>problēma.                                                                                                    | Atveriet priekšpuses vāku un aizveriet to.                                                                                                    |
| Fuser Error<br>(fiksētājkrāsns kļūda)                                     | Fiksētājkrāsns bloks neuzkarst<br>noteiktā laikā līdz noteiktai<br>temperatūrai.                                                        | Izslēdziet aparātu, dažas sekundes pagaidiet, tad<br>ieslēdziet to. Atstājiet aparātu ieslēgtu uz 15<br>minūtēm.                                                                                                    |
|                                                                           | Fiksētājkrāsns ir pārāk karsta.                                                                                                    | -                                                                                                    |
| Init Unable XX                                                            | Aparātam ir mehāniska<br>problēma.                                                                                                    | Atvienojiet aparātu uz dažām minūtēm no strāvas, tad pievienojiet to atpaka].                                                                                                    |
|                                                                           |                                                                                                    | Ja problēma saglabājas, sazinities ar Brother servisa centru.                                                                                                    |
| Jam Duplex<br>(sasprūdis duplekss)                                        | Papīrs ir iesprūdis abpusējās<br>drukas lādē aparāta aizmugurē.                                                                         | Skat. Papīrs iesprūdis abpusējās drukas lādē.                                                                                                    |

| Kļūdas paziņojums                             | lemesis                                                                                                    | Darbība                                                                                                    |
|-----------------------------------------------|----------------------------------------------------------------------------------------------------|----------------------------------------------------------------------------------------------------|
| Jam Inside<br>(sasprūdis aparāta<br>iekšpusē) | Papīrs ir iesprūdis aparāta<br>iekšpusē.                                                                     | Skat. Papīrs iesprūdis aparāta iekšpusē.                                                                                                    |
| Jam Rear<br>(sasprūdis aparāta<br>aizmugurē)  | Papīrs ir iesprūdis aparāta<br>aizmugurē.                                                                    | Skat. Papīrs iesprūdis aparāta aizmugurē.                                                                                                    |
| Jam Tray<br>(sasprūdis papīra<br>lādē)        | Papīrs ir iesprūdis papīra lādē.                                                                             | Skat. Papīrs iesprūdis standarta papīra lādē.                                                                                                    |
| No Paper<br>(nav papīrs)                      | Aparātā ir beidzies papīrs vai<br>arī tas nav kārtīgi ielikts.                                               | <ul> <li>Veiciet kādu no sekojošām darbībām:</li> <li>Ielieciet papīru papīra lādē un spiediet Start.</li> <li>Izņemiet papīru un ielieciet vēlreiz, tad spiediet Start.</li> <li>Ja problēma saglabājas, iespējams jānotīra papīra pacēlājrullis. Notīriet to.</li> </ul> |
| Manual Feed<br>(manuāla padeve)               | Kā papīra avots ir izvēlēts<br><b>Manual Feed</b> , taču manuālajā<br>papīra padevē nav ievietots<br>papīrs. | Manuālās papīra padeves atverē ievietojiet papīra<br>Iapu.                                                                                                    |
| No Toner<br>(nav tonera)                      | Tonera kasete nav kārtīgi<br>ielikta.                                                                        | Izvelciet fotocilindra bloku. Izņemiet tonera kaseti un ielieciet atpakaļ fotocilindra blokā.                                                                                                    |
| Out of Memory<br>(atmiņa pilna)               | Aparāta atmiņa ir pilna.                                                                                     | <ul> <li>Veiciet kādu no sekojošām darbībām:</li> <li>Spiediet Start, lai nokopētu ieskanētās lapas.</li> <li>Spiediet Stop/Exit un pagaidiet kamēr pārējās darbības, kas ir procesā, beidzas un mēģiniet vēlreiz.</li> <li>Samaziniet drukas izšķirtspēju.</li> </ul>     |
| Print Unable XX<br>Scan Unable XX             | Aparātam ir mehāniska<br>problēma                                                                            | <ul> <li>Veiciet kādu no sekojošā:</li> <li>Atvienojiet aparātu no strāvas uz vairākām minūtēm, tad pievienojiet atpakaļ.</li> <li>Ja problēma nepazūd, sazinieties ar Brother servisa centru.</li> </ul>                                                                  |
| Replace Drum<br>(nomainiet                    | Fotocilindra resurss ir beidzies.                                                                            | Nomainiet fotocilindru ar jaunu.                                                                                                    |
| fotocilindru)                                 | leliekot jaunu fotocilindra<br>bloku, tā skaitītājs nav<br>pārstartēts.                                      | Atjaunojiet fotocilindra skaitītāju.                                                                                                    |
| Replace Toner<br>(nomainiet tonera<br>kaseti) | Tonera kasete ir tukša un<br>tālāka drukāšana nav<br>iespējama.                                              | Ja esat iestatījis Toner iestatījumu uz Stop,<br>ielieciet jaunu oriģinālo tonera kaseti. Jūs<br>pārstartēsiet Replace Toner režīmu.<br>Ja esat iestatījis Toner iestatījumu uz Continue,<br>aparāts turpinās drukāt līdz uz ekrāna parādīsies<br>Toner Ended.             |
| Size Error DX<br><b>(izmēra kļūda)</b>        | Papīrs papīra lādē nav<br>piemērotā izmērā automātiskai<br>abpusējai drukai.                                 | Lai automātiski drukātu abpusēji, ielieciet A4 izmēra papīru un spiediet <b>Start</b> .                                                                                                    |
| Toner Ended<br>(Tonera kasete<br>ir tukša)    | Laiks nomainīt tonera kaseti.                                                                                | Veco tonera kaseti nomainiet ar jaunu tonera<br>kaseti.                                                                                                    |
| Toner Low<br>(Tonera kasete<br>gandrīz tukša) | Toneris drīz beigsies.                                                                                       | legādājieties jaunu tonera kaseti.                                                                                                    |

## lesprūdis dokuments

## Dokuments ir iesprūdis ADF (DCP-7065DN)

- Izņemiet no ADF visu neiesprūdušo papīru.
- 2 Atveriet ADF vāku (1) vai dokumentu vāku (2).
- Velciet iesprūdušo dokumentu ārā virzienā pa kreisi (1) vai pa labi (2).

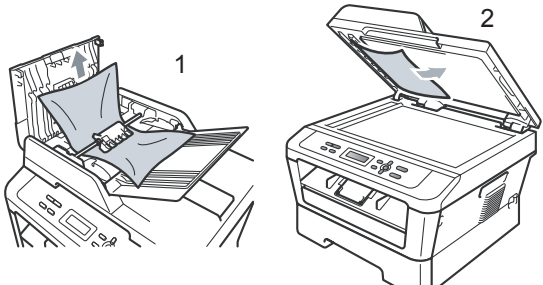

4 Aizveriet ADF vai dokumetnu vāku.
5 Spiediet Stop/Exit.

## ADF iesprūdušu mazu dokumentu izņemšana (DCP-7065DN)

Paceliet dokumentu vāku.

2 levietojiet cietu papīru, piemēram, kartonu, ADF, lai izstumtu mazus papīra gabaliņus.

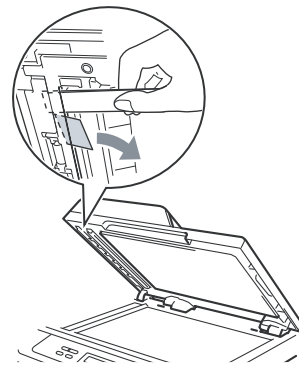

3 Aizveriet dokumentu vāku.4 Spiediet Stop/Exit.

## Dokuments iesprūdis izdruku lādē (DCP-7065DN)

- 1 Izņemiet no ADF visu neiesprūdušo papīru.
- Velciet iesprūdušo dokumentu ārā virzienā pa labi.

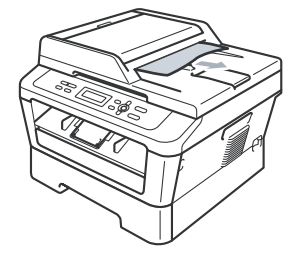

Spiediet Stop/Exit.

## lesprūdis papīrs Papīrs iesprūdis standarta papīra lādē

Ja uz LCD ekrāna parādās Jam Tray, veiciet sekojošo:

Izvelciet papīra lādi no aparāta.

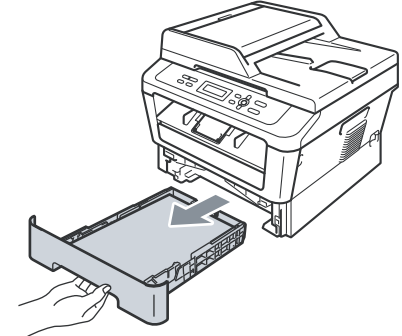

2 Ar abām rokām uzmanīgi izvelciet iesprūdušo papīru.

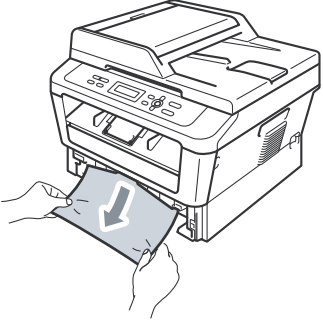

## SVARĪGI

Ja papīru ir grūti izvilkt šinī virzienā, pārtrauciet un sekojiet norādēm *Papīrs iesprūdis aparāta iekšpusē*.

Pārliecinieties, ka papīrs lādē ir zem maksimuma atzīmes ( vvv ). Nospiežot zaļo papīra sānu malu atbalsta sviru, pielāgojiet tās jūsu izmantotajam papīra izmēram.

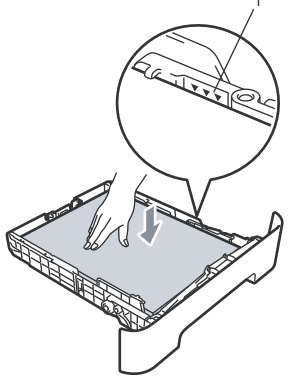

Ielieciet papīra lādi aparātā.

### Papīrs iesprūdis aparāta aizmugurē

Ja uz LCD ekrāna parādās Jam Rear, veiciet sekojošo:

 Atveriet priekšpuses vāku. Atstājiet aparātu ieslēgtu uz 10 minūtēm, lai tas atdziest.

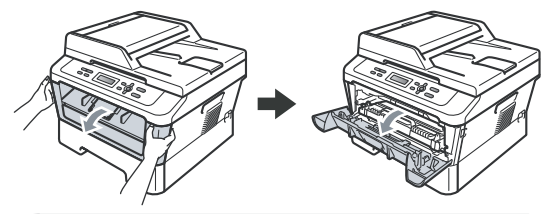

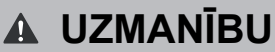

### 🖄 KARSTA VIRSMA

Tūlīt pēc aparāta lietošanas dažas tā detaļas var būt ļoti karstas. Kad atverat aparāta priekšpuses vai aizmugures vāku NEAIZTIECIET attēlā iekrāsotās daļas.

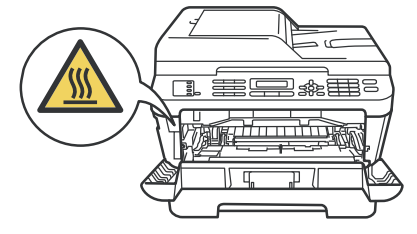

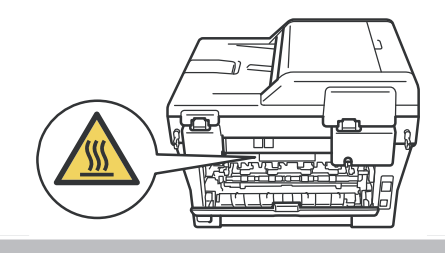

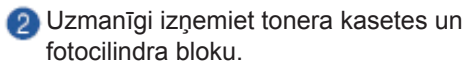

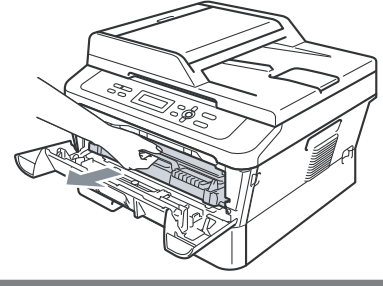

## **9** SVARĪGI

- lesakām tonera kasetes un fotocilindra bloku novietot uz līdzenas virsmas, kas noklāta ar papīru, gadījumā, ja toneris izbirst.
- Lai izvairītos no statiskās elektrības radītiem bojājumiem, neaiztieciet elektrodus, kas parādīti attēlā.

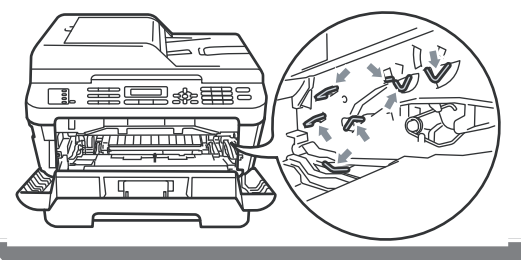

3 Atveriet aizmugures vāku (aizmugures lāde).

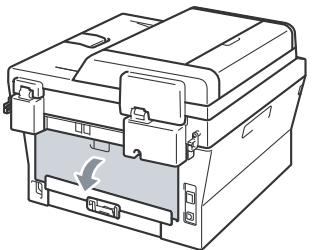

Pavelciet labajā un kreisajā pusē esošos slēdžus, lai atvērtu fiksētājkrāsns vāku (1).

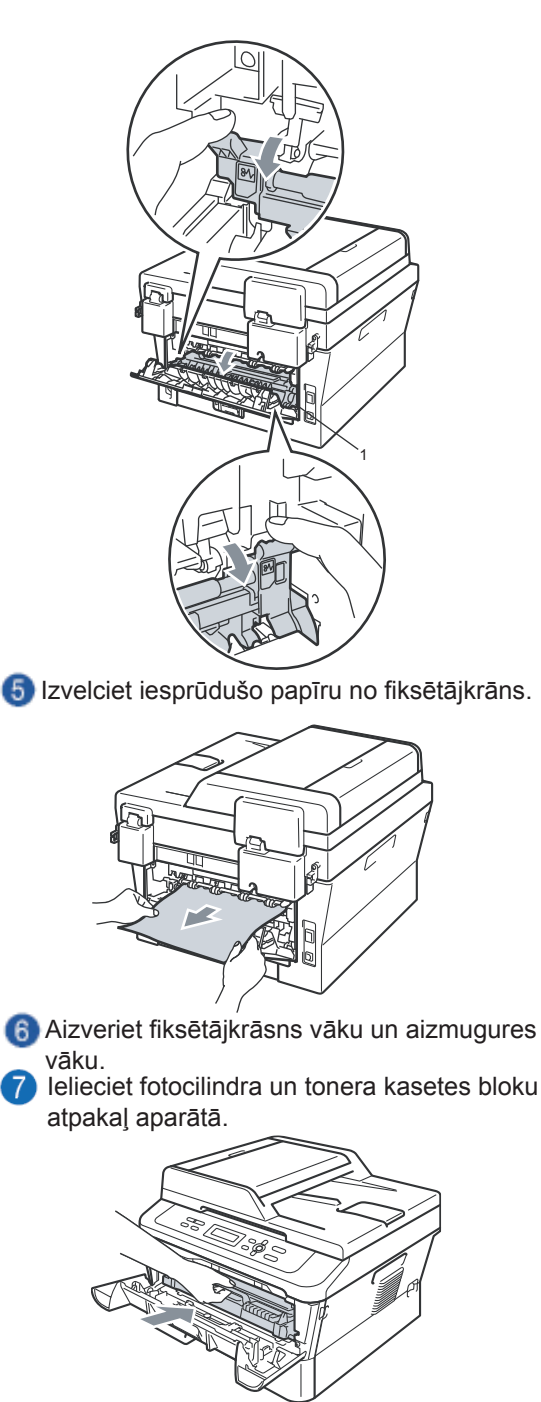

8 Aizveriet priekšpuses vāku. Ja aparāts nesāk drukāšanu automātiski, spiediet Start.

## Papīrs iesprūdis aparāta iekšpusē

Ja uz LCD ekrāna parādās Jam Inside, veiciet sekojošo:

 Atveriet priekšpuses vāku. Atstājiet aparātu ieslēgtu uz 10 minūtēm, lai atdziest.

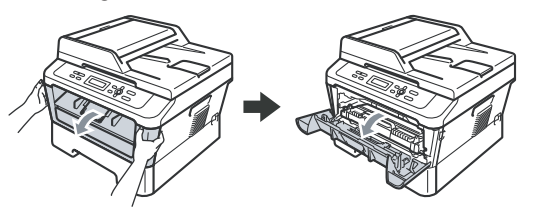

▲ UZMANĪBU

## KARSTA VIRSMA

Tūlīt pēc aparāta lietošanas dažas tā detaļas var būt ļoti karstas. Kad atverat aparāta priekšpuses vai aizmugures vāku NEAIZTIECIET attēlā iekrāsotās daļas.

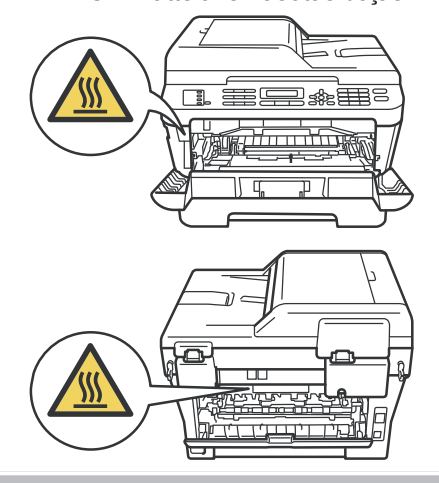

Izņemiet fotocilindra un tonera kasetes bloku. Iesprūdušais papīrs var izvilkties kopā ar fotocilindra bloku vai arī jūs tam varat viegli piekļūt, lai izvilktu no aparāta.

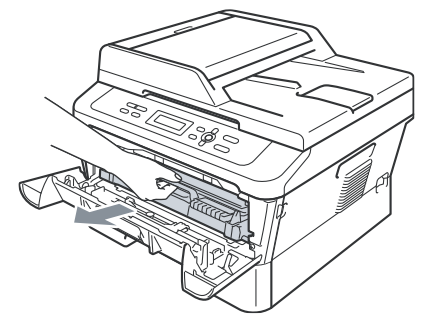

Ja nevarat izņemt fotocilindra un tonera bloku bez piepūles, ejiet uz **6.** soli.

## SVARĪGI

- lesakām tonera kasetes un fotocilindra bloku novietot uz līdzenas virsmas, kas noklāta ar papīru, gadījumā, ja toneris izbirst.
- Lai izvairītos no statiskās elektrības radītiem bojājumiem, neaiztieciet elektrodus, kas parādīti attēlā.

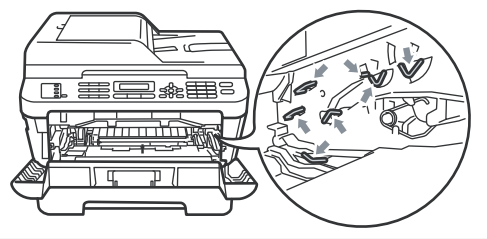

3 Nospiediet zaļo sviru un izņemiet tonera kaseti no fotocilindra bloka. Izņemiet iesprūdušo papīru no fotocilindra bloka, ja tāds ir.

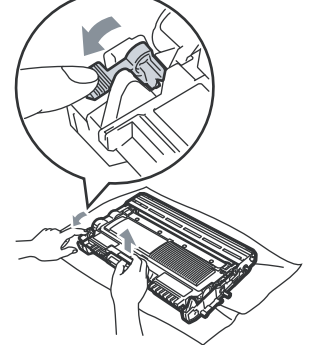

## 🚹 UZMANĪBU

 Lai izvairītos no drukas kvalitātes problēmām. Neaiztieciet attēlā redzamās ietonētās dalas.

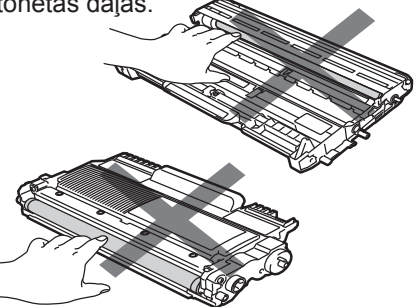

 Ja pulveris izbirst uz jūsu rokām vai drēbēm, nekavējoties notīriet tās vai nomazgājiet ar aukstu ūdeni. Ielieciet tonera kaseti fotocilindra blokā līdz tā noklikšķ vietā. Ja tonera kasete būs ielikta pareizi, zaļā svira automātiski pacelsies.

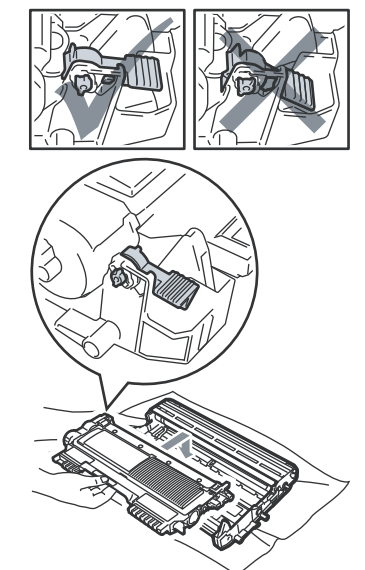

5 Ja varējāt izņemt fotocilindra un tonera kasetes bloku un iesprūdušo papīru, tad problēma ir atrisināta.

lelieciet fotocilindra un tonera kasetes bloku atpakaļ aparātā un aizveriet priekšpuses vāku. Ja aparāts nesāk drukāt automātiski. spiediet **Start**.

6) Paceliet skenera vāku.

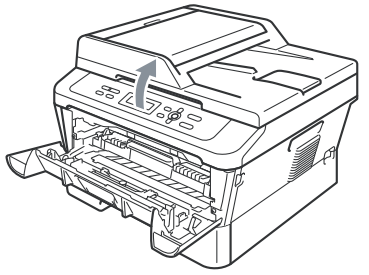

Ar abām rokām uzmanīgi izvelciet iesprūdušo papīru virzienā uz augšu un uz savu pusi.

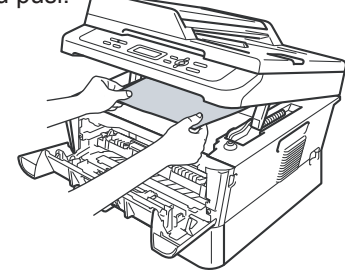

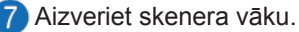

8 Ja jūs nevarat izvilkt papīru no aparāta kā aprakstīts 6.solī, tad izvelciet papīra lādi no aparāta.

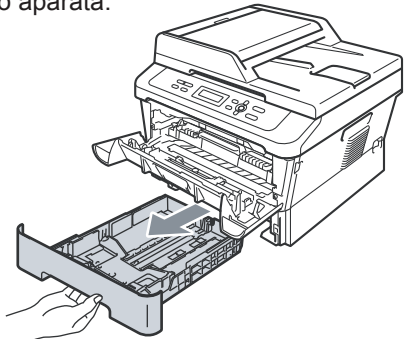

Izvelciet iesprūdušo papīru no papīra lādes atveres.

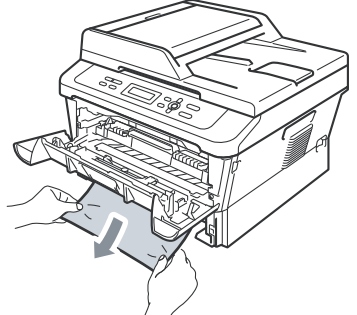

10 lelieciet papīra lādi atpakaļ aparātā.

#### Piezīme

Ja jūs izslēgsiet aparātu laikā, kad uz ekrāna redzams paziņojums Jam Inside, aparāts izdrukās datus no datora nepilnīgi.

### Papīrs iesprūdis abpusējās drukas lādē

Ja uz ekrāna parādās Jam Duplex, veiciet sekojošo:

Atstājiet aparātu ieslēgtu uz 10 minūtēm, lai tas atdziest.

## UZMANĪBU

#### 🛛 KARSTA VIRSMA

Tūlīt pēc aparāta lietošanas dažas tā detaļas var būt ļoti karstas. Kad atverat aparāta priekšpuses vai aizmugures vāku NEAIZTIECIET attēlā iekrāsotās daļas.

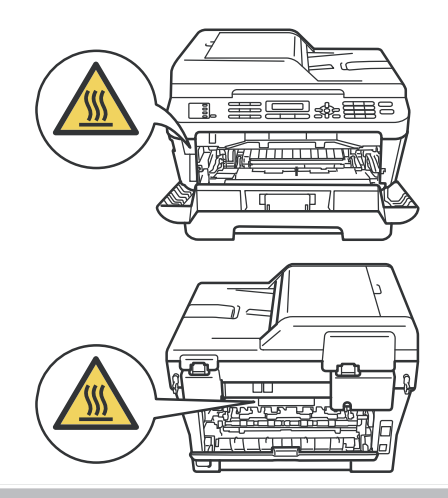

Izvelciet abpusējās drukas lādi no aparāta.

Izvelciet iesprūdušo papīru no aparāta vai abpusējās drukas lādes.

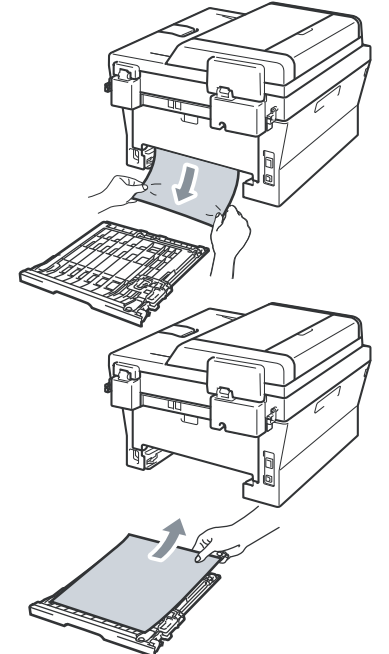

Pārliecinieties, ka zem aparāta nav palicis papīrs.

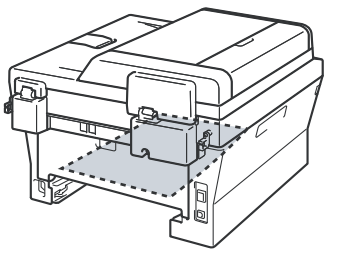

6 Ielieciet abpusējās drukas lādi atpakaļ aparātā.

## Traucējumu novēršana

Ja jums šķiet, ka ar jūsu aparātu ir problēma, vispirms uztaisiet kopiju. Ja kopija ir labas kvalitātes, tad vaina nav jūsu aparātā. Lielāko daļu problēmu jūs varat atrisināt pašu spēkiem.

#### Kopijas kvalitātes problēmas

| Problēma                                 | leteikumi                                                                                                    |
|------------------------------------------|----------------------------------------------------------------------------------------------------|
| Uz kopijas parādās<br>vertikālas strīpas | Šāda problēma ir tipiska, ja skenera stikls ir netīrs vai nosmērēts ar korektoru<br>(skat. <i>Skenera stikla tīrīšana</i> ) |
| Nokopētās lapas ir<br>baltas             | Pārliecinieties vai dokumenta lapas tiek ievietotas pareizi.                                                                |

#### Skenēšanas problēmas

| Problēma                                      | leteikumi                                                                                                    |
|-----------------------------------------------|----------------------------------------------------------------------------------------------------|
| Skenēšanas laikā<br>parādās TWAIN kļūda       | Pārliecinieties, ka Brother TWAIN draiveris ir izvēlēts kā primārais avots.<br>PaperPort 11SE, spiediet <b>File, Scan or Get Photo</b> un izvēlieties <b>Brother</b><br><b>TWAIN draiver</b> . |
| Tīkla skanēšana<br>nedarbojas<br>(DCP-7065DN) | Skat. Problēmas ar tīklu.                                                                                                    |
| Nedarbojas OCR.                               | Pamēģiniet palielināt skanēšanas izšķirtspēju.                                                                                                    |

#### Programmatūras problēmas

| Problēma                                       | leteikumi                                                                                                    |
|------------------------------------------------|----------------------------------------------------------------------------------------------------|
| Nevar ieinstalēt<br>programmu vai drukāt       | (tikai Windows) No CD diska palaidiet <b>Repair MFL-Pro Suite</b> programmu. Šī programma salabos un pārinstalēs programmatūru. |
| Nevar veikt '2 in 1' vai<br>'4 in 1' drukāšanu | Pārbaudiet vai papīra izmēra iestatījumi attiecīgajā programmā un printera draiverī ir vienādi.                                 |
| Aparāts nedrukā no<br>Adobe Ilustrator         | Pamēģiniet samazināt izdrukas izšķirtspēju.                                                                                     |

#### Drukāšanas problēmas

| Problēma                                                                                  | leteikumi                                                                                                    |
|-------------------------------------------------------------------------------------------|----------------------------------------------------------------------------------------------------|
| Nav izdrukas                                                                              | Pārliecinieties, ka aparāts ir pieslēgts strāvas padevei un ir ieslēgts.                                                                                                    |
|                                                                                           | Pārliecinieties, ka tonera kasete un fotocilindrs ir kārtīgi ielikti.                                                                                                    |
|                                                                                           | Pārbaudiet interfeisa vada savienojumu gan aparātā, gan datorā.                                                                                                    |
|                                                                                           | Pārbaudiet vai ir ieinstalēts un izvēlēts pareizais printera draiveris.                                                                                                    |
|                                                                                           | Pārbaudiet vai LCD ekrāns neuzrāda kļūdas paziņojumu.                                                                                                    |
|                                                                                           | <ul> <li>Pārliecinieties, ka aprāts ir pieslēgts.</li> <li>(Windows<sup>®</sup> 7 un Windows Server <sup>®</sup> 2008 R2) Spiediet Start un Devices and<br/>Printers. Ar peles labo taustiņu uzklikšķiniet uz Brother MFC-XXXX Printer.</li> <li>Pārliecinieties, ka Use Printer Offline ir neatķeksēts.</li> <li>(Windows Vista<sup>®</sup>) Spiediet Start, Control Panel, Hardware and Sound, tad<br/>Printers. Ar peles labo taustiņu uzklikšķiniet uz Brother MFC-XXXX Printer.</li> <li>Pārliecinieties, ka Use Printer Offline ir neatķeksēts.</li> <li>(Windows<sup>®</sup> XP un Windows Server<sup>®</sup> 2003/2008) Spiediet Start un izvēlieties<br/>Printers and Faxes. Ar peles labo taustiņu uzklikšķiniet uz Brother MFC-XXXX<br/>Printer. Pārliecinieties, ka Use Printer Offline ir neatķeksēts.</li> <li>(Windows<sup>®</sup> 2000) Spiediet Start un izvēlieties Settings, tad Printers. Ar peles<br/>labo taustiņu uzklikšķiniet uz Brother MFC-XXXX Printer.</li> </ul> |
| Aparāts sāk negaidīti                                                                     | Spiediet Job Cancel, lai atceltu darbu.                                                                                                    |
| drukāt vai drukā<br>muļķības                                                              | Pārbaudiet programmas iestatījumus, lai pārliecinātos, ka tie ir iestatīti<br>darbam ar jūsu aparātu.                                                                                                    |
|                                                                                           | Izvelciet papīra lādi un pagaidiet līdz aparāts beidz drukāt. Tad izslēdziet to un atvienojiet no strāvas uz vairākām minūtēm.                                                                                                    |
| Aparāts dažas lapas                                                                       | Pārbaudiet jūsu programmas iestatījumus vai tie iestatīti darbam ar jūsu aparātu.                                                                                                    |
| dažām lapām pazūd<br>teksts.                                                              | Pārliecinieties, ka interfeisa vads ir pareizi pievienots.                                                                                                    |
| Datorā Header un<br>Footer parādās, taču<br>izdrukā ne.                                   | Lapas augšā un apakšā ir laukums, kurā nekas netiek drukāts. Pielāgojiet dokumenta augšējo un apakšējo malu.                                                                                                    |
| Aparāts nedrukā no<br>abām pusēm, lai gan<br>printera draivera<br>iestatījumos ir Duplex. | Pārbaudiet printera draiverī papīra izmēra iestatījumu. Jums jāizvēlas A4 (60<br>līdz 105 g/m <sup>2</sup> ).                                                                                                    |
| Aparāts nedrukā vai ir<br>pārstājis drukāt.                                               | Spiediet <b>Job Cancel</b> . Kad aparāts atceļ darbu un izdzēš to no atmiņas, tas var izdrukāt nepilnīgu dokumentu.                                                                                                    |

#### Problēmas ar drukas kvalitāti

| Problēma                         | leteikumi                                                                                                    |
|----------------------------------|----------------------------------------------------------------------------------------------------|
| Izdrukātās lapas ir<br>viļņainas | <ul> <li>Zemas kvalitātes papīrs vai arī netiek drukāts uz pareizās papīra puses.</li> <li>Pamēģiniet apgriezt papīru uz otru pusi.</li> <li>Pārliecinieties, ka izvēlaties pareizo Paper Type jūsu izmantotajam papīram.</li> </ul> |
| Papīra lapas ir<br>notraipītas   | Izvēlētais Paper Type var būt neatbilstošs papīra lādē esošajam papīram. Papīrs, iespējams, ir pārāk biezs vai tam ir raupja virsma.                                                                                                 |
| Izdrukas ir pārāk<br>gaišas      | <ul> <li>Ja problēma parādās kopējot vai drukājot saņemtos faksus, aparāta izvēlnes iestatījumos izslēdziet Toner Save režīmu.</li> <li>Printera draiverī zem Advanced deaktivizējiet Toner Save.</li> </ul>                         |

#### Problēmas ar papīra padevi

| Problēma                                                                                     | leteikumi                                                                                                    |
|----------------------------------------------------------------------------------------------|----------------------------------------------------------------------------------------------------|
| Aparāts neņem papīru<br>Uz LCD ekrāna<br>parādās No Paper<br>vai paziņojums par<br>Paper Jam | <ul> <li>Ja lādē nav papīra, ielieciet to.</li> <li>Ja lādē ir papīrs, pārliecinieties, ka tas stāv taisni. Ja papīrs ir viļņains, izlīdziniet to. Reizēm palīdz, ja lādē esošo papīru apgriež otrādi.</li> <li>Samaziniet papīra daudzumu lādē un mēģiniet vēlreiz.</li> <li>Pārbaudiet vai printera draiverī nav izvēlēta MP tray (rokas padeve).</li> <li>Ja uz LCD ekrāna parādās paziņojums Paper Jam, skat. <i>Iesprūdis papīrs</i>.</li> </ul> |
| lesprūdis papīrs                                                                             | Skat.lesprūdis papīrs.                                                                                                    |

### Problēmas ar tīklu (DCP-7065DN / DCP-7070DW)

| Problēma                                               | leteikumi                                                                                                    |
|--------------------------------------------------------|----------------------------------------------------------------------------------------------------|
| Nevar izdrukāt no vadu<br>tīkla                        | Pārliecinieties, ka aparāts ir ieslēgts, ir līnijā un ir Ready režīmā. Izdrukājiet<br>Network Configuration sarakstu, lai redzētu patreizējos jūsu tīkla iestatījumus.<br>Izraujiet un iespraudiet atpakaļ LAN vadu koncentratorā (hub), lai pārbaudītu vai<br>vada un tīkla savienojumi ir kārtībā. Ja iespējams, pamēģiniet pievienot aparātu<br>koncentratorā pie cita porta izmantojot citu vadu. Ja savienojums ir kārtībā,<br>augšējā LED uz aparāta iedegsies zaļa.                                                                                      |
| Nedarbojas tīkla<br>skenēšanas iespēja                 | <ul> <li>(tikai Windows)</li> <li>Lai pievienotu 54925 portu:</li> <li>Name: levadiet jebkuru nosaukumu, piemēram, Brother NetScan.</li> <li>Port number: levadiet 54925.</li> <li>Protocol: izvēlieties UDP.</li> <li>(Macintosh)</li> <li>Datorā esošais Firewall, iespējams, atsaka nepieciešamo tīkla savienojumu.<br/>Izmainiet vai deaktivizējiet tos.</li> <li>Atkārtoti izvēlieties jūsu aparātu DeviceSelector, kas atrodas Macintosh HD/<br/>Library/Printers/Brother/Utilities/Device Selector vai no modeļa<br/>ControlCenter2 izvēlnes.</li> </ul> |
| Dators nespēj atrast<br>aparātu                        | <ul> <li>(Windows)<br/>Datorā esošā Firewall iestatījumi, iespējams, atsaka nepieciešamo tīkla<br/>savienojumu.</li> <li>(Macintosh)</li> <li>Datorā esošais Firewall, iespējams, atsaka nepieciešamo tīkla savienojumu.<br/>Izmainiet vai deaktivizējiet tos.</li> <li>Atkārtoti izvēlieties jūsu aparātu DeviceSelector, kas atrodas Macintosh HD/<br/>Library/Printers/Brother/Utilities/Device Selector vai no modeļa<br/>ControlCenter2 izvēlnes.</li> </ul>                                                                                               |
| Nevar pievienot<br>bezvadu tīklu<br>(tikai MFC-7070DW) | Problēmu risiniet izmantojot WLAN Report. Spiediet Menu, spiediet ▲ vai ▼,<br>lai izvēlētos 5.Machine Info un spiediet OK, spiediet ▲ vai ▼, laiizvēlētos<br>5.WLAN Report un spiediet OK. Tad spiediet Start.                                                                                                    |

#### Cits

| Problēma             | leteikumi                                                                                                    |
|----------------------|----------------------------------------------------------------------------------------------------|
| Aparāts neieslēdzas. | Strāvas padevi var iespaidot tādi faktori kā negaiss vai strāvas pārrāvums, kas var radīt bojājumus aparāta iekšējām detaļām. Izslēdziet aparātu un atvienojiet strāvas padevi. Dažas minūtes pagiadiet, tad pievienojiet to atpakaļ. |

## Drukas kvalitātes uzlabošana

Ja jums ir drukas problēmas, vispirms izdrukājiet kopiju (uzlieciet uz skenera stikla lapu un spiediet **Start**). Ja izdruka ir laba, tad problēma visdrīzāk nav aparātā. Pārbaudiet interfeisa vadu savienojumus vai pamēģiniet izdrukāt citu dokumentu. Ja izdruka via testa lapa ir sliktas kvalitātes, vispirms pārbaudiet sekojošos soļus. Ja problēma ir joprojām, skat. tabulā dotos padomus.

Lai iegūtu maksimāli labu drukas kvalitāti, iesakām izmantot ieteikto papīru.

Pārbaudiet vai fotocilindra bloks un tonera kasete ir kārtīgi ielikti.

| Slikta drukas kvalitāte                                                 | leteikumi                                                                                                    |
|-------------------------------------------------------------------------|----------------------------------------------------------------------------------------------------|
| Blāvs<br>ABCDEFGH<br>abcdefghijk<br>ABCD<br>abcde<br>01234              | <ul> <li>Izņemiet fotocilindra un tonera kasetes bloku. Turot bloku ar abām rokām, uzmanīgi sakratiet to uz abām pusēm vairākas reizes, lai pulveris vienmērīgi izlīdzinās pa tonera kaseti.</li> <li>Pārbaudiet vai Replace Toner iestatījumi ir Continue.<br/>Pārbaudiet vidi, kurā aparāts atrodas: mitrums, augsta temperatūra u.tml., var ietekmēt drukas kvalitāti.</li> <li>Ja visa lapa ir pārāk gaiša, iespējams, Toner Save ir aktivizēts.<br/>Izslēdziet Toner Save režīmu aparāta izvēlnes iestatījumos vai datorā printera draiverī zem <b>Properties Toner Save</b>.</li> <li>Notīriet fotocilindra bloka korona stiepli.</li> <li>Ielieciet jaunu tonera kaseti.</li> </ul> |
| Pelēks fons<br>ABCDEFGH<br>abcdefghijk<br>A B C D<br>a b c d e<br>01234 | <ul> <li>Pārbaudiet vai jūs izmantojat specifikācijām atbilstošu papīru.</li> <li>Pārbaudiet vidi, kurā aparāts atrodas: mitrums un augsta temperatūra var palielināt fona tonējumu.</li> <li>Ielieciet jaunu tonera kaseti.</li> <li>Ielieciet jaunu fotocilindra bloku.</li> </ul>                                                                                                    |
| Izgaistošs teksts B B B                                                 | <ul> <li>Pārbaudiet vai jūs izmantojat specifikācijām atbilstošu papīru.<br/>Rupja reljefa papīrs vai biezs papīrs var radīt šādu problēmu.</li> <li>Pārliecinieties, ka printera draiverī vai arī aparāta Papīra tipa<br/>iestatījumos ir izvēlēts atbilstošs papīra tips.</li> <li>Printera draiverī izvēlieties <b>Reduce Ghosting</b> režīmu.</li> <li>Ielieciet jaunu tonera kaseti.</li> <li>Ielieciet jaunu fotocilindru.</li> <li>Fiksētājkrāsns var būt nosmērēta. Sazinieties ar Brother servisa<br/>centu.</li> </ul>                                                                                                    |
| Tonera pleķi<br>ABCDEFGH<br>abcdetghijk<br>ABCD<br>abcde<br>01234       | <ul> <li>Pārliecinieties, ka lietojat papīru, kas atbilst specifikācijām.<br/>Rupja reljefa papīrs vai biezs papīrs var radīt šādu problēmu.</li> <li>Notīriet korona stiepli un fotocilindru.</li> <li>Fotocilindrs var būt bojāts. Ielieciet jaunu fotocilindru.</li> <li>Fiksētājkrāsns var būt nosmērēta. Sazinieties ar Brother servisa centu.</li> </ul>                                                                                                    |
| Nepilnīgs noklājums                                                     | <ul> <li>Pārliecinieties, ka lietojat papīru, kas atbilst specifikācijām.</li> <li>Printera draiverī izvēlieties <b>Thick paper</b> režīmu vai aparāta Paper<br/>Type izvēlnē izvēlieties Thick, vai izmantojiet plānāku papīru par</li> <li>šobrīd izmantoto.</li> <li>Pārbaudiet aparāta vidi, piemēram, augsts mitruma līmenis var</li> <li>izraisīt šādu problēmu.</li> <li>Fotocilindrs var būt bojāts. Ielieciet jaunu fotocilindru.</li> </ul>                                                                                                    |

| Slikta drukas kvalitāte                                                                                 | leteikumi                                                                                                    |
|----------------------------------------------------------------------------------------------------|----------------------------------------------------------------------------------------------------|
| Visa melna                                                                                              | <ul> <li>Notīriet fotocilindra korona stiepli paslidinot zaļo mēlīti.<br/>Pārliecinieties, ka novietojat to atpakaļ sākuma pozīcijā (▲).</li> <li>Fotocilindra bloks var būt bojāts. Ielieciet jaunu fotocilindra bloku.</li> <li>Uz fiksētājkrāsns var būt traips. Sazinieties ar Brother servisa centru.</li> </ul>                                                                                                    |
| Pāri lapai ir baltas līnijas vai<br>svītras<br>ABCDEFGH<br>abcdefghijk<br>A B C D<br>a b c d e<br>01234 | <ul> <li>Pārliecinieties, ka izmantojat papīru, kas atbilst jūsu norādītajām<br/>specifikācijām. Biezs papīrs vai papīrs ar raupju reljefainu virsmu<br/>var izraisīt šādu problēmu.</li> <li>Pārliecinieties, ka printera draiverī vai arī aparāta Papīra tipa<br/>iestatījumos ir izvēlēts atbilstošs papīra tips.</li> <li>Šāda problēma var pazust arī pati no sevis. Izdrukājiet vairākas<br/>lapas, lai likvidētu problēmu, īpaši, ja aparāts nav lietots ilgāku laiku.</li> <li>Fotocilindra bloks iespējams ir bojāts.</li> </ul>                                  |
| Līnijas šķērsām pāri lapai                                                                              | <ul> <li>Notīriet lāzerskenera stiklu un korona stiepli fotocilindra blokā.</li> <li>Fotocilindrs, iespējams, ir bojāts. Ielieciet jaunu.</li> </ul>                                                                                                    |
| Pāri lapai ir baltas līnijas vai<br>joslas.                                                             | <ul> <li>Pārbaudiet aparāta vidi. Augsts mitruma līmenis vai augsta</li> <li>temperatūra var radīt šādu problēmu.</li> <li>Ja pēc vairāku lapu izdrukas problēm saglabājas, ielieciet jaunu fotocilindra bloku.</li> </ul>                                                                                                    |
| Blati pleķi uz melna teksta<br>vai grafika ar 94 mm intervālu                                           | <ul> <li>Izgatavojiet 10 kopijas no tīras baltas lapas. Ja problēma<br/>nepazūd, uz fotocilindra, iespējams, ir līme no uzlīmju papīra.<br/>Notīriet fotocilindru.</li> <li>Fotocilindrs var būt bojāts. Ielieciet jaunu fotocilindru.</li> </ul>                                                                                                    |
| Melni pleķi ar 94 mm intervālu                                                                          |                                                                                                    |
| Pāri lapai parādās melnas<br>švīkas<br>ABCDEFGH<br>abcdefghijk<br>A B C D<br>a b c d e<br>01234         | <ul> <li>Pārliecinieties, ka lietojat papīru, kas atbilst jūsu specifikācijām.</li> <li>Ja jūs izmantojat uzlīmju papīru, reizēm līme no lapām var pielipt pie<br/>OPC cilindra virsmas. Notīriet fotocilindru.</li> <li>Neizmantojiet papīru ar saspraudēm vai skavām, jo tie saskrāpēs<br/>fotocilindra virsmu.</li> <li>Ja izpakots fotocilindrs atrodas tiešos saules staros vai dienas gaismā,<br/>tas var tikt bojāts.</li> <li>Tonera kasete var būt bojāta. Nomainiet tonera kaseti.</li> <li>Fotocilindra bloks var būt bojāts. Ielieciet jaunu bloku.</li> </ul> |

| Slikta drukas kvalitāte                                                                                                    | leteikumi                                                                                                    |
|----------------------------------------------------------------------------------------------------|----------------------------------------------------------------------------------------------------|
| Vertikāli pāri lapai melnas līnijas<br>Uz izdrukātajām lapām ir<br>tonera pleķi.<br>ABCDEFGH<br>abcdefghijk<br>A B C D<br>a b c d e<br>01234 | <ul> <li>Notīriet fotocilindra korona stiepli paslidinot zilo mēlīti.<br/>Pārliecinieties, ka novietojat to atpakaļ sākuma pozīcijā (▲).</li> <li>Tonera kasete var būt bojāta. Nomainiet tonera kaseti.</li> <li>Fotocilindra bloks var būt bojāts. Ielieciet jaunu fotocilindra bloku.</li> <li>Uz fiksētājkrāsns var būt traips. Sazinieties ar Brother servisa centru.</li> </ul>                                                                                                    |
| Pāri lapai vertikālas baltas<br>līnijas vai svītras<br>AB¢DEFGH<br>ab¢defghijk<br>A B C D<br>a b c d e<br>01234                              | <ul> <li>Notīriet lāzer skenera stiklu ar mīkstu šķiedras neatstājošu lupatiņu.</li> <li>Tonera kasete var būt bojāta. Ielieciet jaunu kaseti.</li> <li>Fotocilindra bloks iespējams ir bojāts. Ielieciet jaunu fotocilindru.</li> </ul>                                                                                                    |
| Sašķiebusies lapa.                                                                                                    | <ul> <li>Pārliecinieties, ka papīrs vai cits materiāls ir kārtīgi ielikts papīra lādē<br/>un sānu atbalsta maliņas nav pārāk cieši vai brīvi pie papīra.</li> <li>Iestatiet papīra atbalsta maliņas pareizi.</li> <li>Ja jūs izmantojat rokas padeves lādi (MP Tray), skat. <i>Papīra ielikšana rokas padevē (MP Tray)</i>.</li> <li>Papīra lāde, iespējams, ir pārāk pilna.</li> <li>Pārbaudiet papīra tipu un kvalitāti.</li> <li>Pārbaudiet vai apratā nav palicis kāds papīra gabaliņš.</li> <li>Atveriet aizmugures vāku un pārliecinieties, ka abas zaļās sviras<br/>aparāta sānos atrodas vienādā pozīcijā.</li> <li>Ja problēma parādās tikai abpusējās drukas laikā, pārbaudiet vai<br/>abpusējās drukas lādē nav palicis kāds papīra gabaliņš,<br/>pārliecinieties, ka abpusējās drukas lāka rī vai aizmugures vāks ir pilnībā aizvērts.</li> </ul> |
| Viļņaina<br>ABCDEFGH<br>abcdefghijk<br><b>ABCD</b><br>abcde<br>01234                                                                         | <ul> <li>Pārbaudiet papīra tipu un kvalitāti. Augsta temperatūra un mitruma<br/>līmenis var izraisīt papīra viļņošanos.</li> <li>Ja aparāts reti tiek izmantots, papīrs var būt pārāk ilgi nostāvējis<br/>papīra lādē. Apgrieziet papīru lādē otrādi vai izvētiet to un pagrieziet<br/>par 180 °.</li> <li>Atveriet aizmugures vāku, lai lapas izdrukātos tur.</li> <li>Ja izmantojat specifikācijās nenorāditu papīra tipu, printera draiverī<br/>izvēlieties <b>Reduce Paper Curl</b>.</li> </ul>                                                                                                    |
| Krunkaina vai saburzīta lapa<br>ABCDEFGH<br>abcdefghijk<br>A B C D<br>a b c d e<br>0 1 234                                                   | <ul> <li>Pārbaudiet papīra tipu un kvalitāti.</li> <li>Pārliecinieties, ka papīrs ir ielikts pareizi.</li> <li>Apgrieziet papīru lādē otrādi vai par 180°.</li> </ul>                                                                                                    |

| Slikta drukas kvalitāte                                                 | leteikumi                                                                                                    |
|-------------------------------------------------------------------------|----------------------------------------------------------------------------------------------------|
| Saburzīta aploksne                                                      | Pārliecinieties, ka, pirms<br>aplokšņu drukāšanas, abas<br>zaļās sviras zem aizmugures<br>vāka ir nolaistas.<br>Kad aplokšņu drukāšana ir<br>pabeigta, zaļās sviras<br>novietojiet sākuma pozīcijā.                                                                                                    |
| Saburzīta aploksne                                                      | <ul> <li>Pārliecinieties, ka, pirms<br/>aplokšņu drukāšanas, abas<br/>zaļās sviras zem aizmugures<br/>vāka ir paceltā stāvoklī.</li> <li>Printera draiverī izvēlieties<br/>Improve Toner Fixing<br/>režīmu. Ja šī izvēle<br/>nenodrošina pietiekamu<br/>uzlabojumu, zem Media<br/>Type izvēlieties Thicker<br/>Paper.</li> </ul>                                      |
| Viļņains<br>ABCDEFGH<br>abcdefghijk<br>A B C D<br>a b c de<br>0 1 2 3 4 | <ul> <li>Ja neizmantojat specifikācijās norādīto papīru, printera draiverī izvēlieties Reduce Paper Curl.</li> <li>Apgrieziet papīru papīra lādē otrādi un mēģiniet vēlreiz drukāt. Ja šī broblēma nepazūd, paceliet Anti-Curl sviras:</li> <li>Atveriet aizmugures vāku.</li> <li>Paceliet sviru (1)un pavirziet abas pelēkās sviras (2) bultas virzienā.</li> </ul> |

| Slikta drukas kvalitāte | leteikumi                                 |
|-------------------------|-------------------------------------------|
|                         | 3 Paceliet izdruku lādes atbalsta atloku. |
|                         |                                           |
|                         |                                           |

## Seriāla numura pārbaude

#### Spiediet Menu.

(DCP-7055, DCP-7057 un DCP-7060D) Spiediet ▲ vai ♥, lai izvēlētos 3.Machine

Info. Spiediet OK.

(DCP-7065DN)

Spiediet ▲ vai ▼, lai izvēlētos 4.Machine Info. Spiediet OK.

(DCP-7070DW)

Spiediet ▲ vai ▼, lai izvēlētos 5.Machine Info. Spiediet OK.

- 3 Spiediet ▲ vai ▼, lai izvēlētos 1.Serial. No.Spiediet OK.
- 4 Spiediet Stop/Exit.

## Rūpnīcas iestatījumu atjaunošana

- Network (DCP-7055,DCP-7057,DC-7060D) Jūs varat atjaunot printera servera rūpnīcas iestatījumus, piemēram, paroli un IP adreses informāciju.
- All Settings Jūs varat atjaunot visus aparāta rūpnīcas iestatījumus.

## 🖉 Piezīme

Pirms izvēlaties Network vai All Settings, atvienojiet interfeisa vadu.

### Kā atjaunot

Spiediet Menu.

2 Spiediet ▲ vai ▼, lai izvēlētos 1.General Setup. Spiediet OK.

3 Spiediet ▲ vai ▼, lai izvēlētos 5.Reset. Spiediet OK.

Spiediet ▲ vai ▼, lai izvēlētos funkciju, kuru vēlaties atjaunot. Spiediet OK.

- 5 Veiciet kādu no sekojošām darbībām:
  - Lai atjaunotu iestatījumus, spiediet ▲, lai izvēlieties Reset. Ejiet uz 6. soli.
  - Lai izietu neveicot izmaiņas, spiediet ▼, lai izvēlieties Exit. Ejiet uz 7. soli.

6 Veiciet kādu no sekojošām darbībām:

- Lai sāktu atjaunošanu, spiediet ▲, lai izvēlētos Yes. Aparāts sāks procesu.
- Lai izietu neveicot izmaiņas, spiediet ▼, lai izvēlētos No. Ejiet uz 7. soli.

Opiediet Stop/Exit.

Drošība un likumība

## Aparāta vietas izvēle

Novietojiet aparātu uz līdzenas, stabilas virsmas, kas nevibrē un ir pasargāta no triecieniem. Novietojiet aparātu telefona ligzdas un standarta elektrības ligzdas tuvumā. Izvēlieties vietu, kur vidējā temperatūra ir robežās starp 10 un 32.5 C un mitrums no 20% līdz 80%.

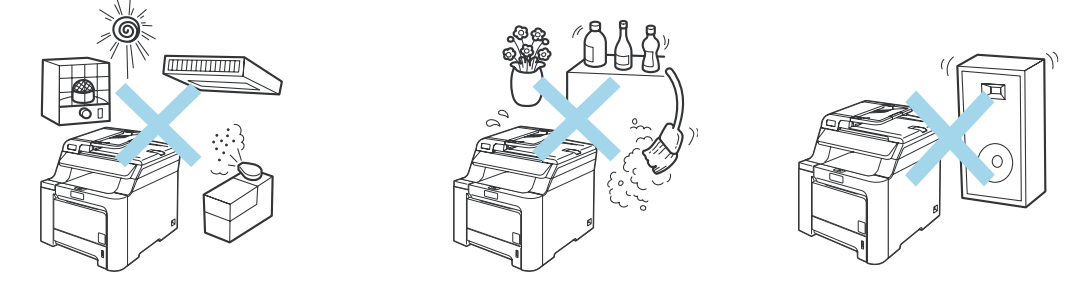

#### BRĪDINĀJUMS

Nepakļaujiet aparātu tiešiem saules stariem, pārmērīgam karstumam, mitrumam vai putekļiem.

Nenovietojiet aparātu radiatoru, gaisa kondicionētāju, ledusskapja, medicīnas piederumu, ķimikāliju vai ūdens tuvumā.

#### UZMANĪBU

Nenovietojiet aparātu vietā, kur ir aktīva kustība.

Nenovietojiet aparātu uz paklāja.

Nepievienojiet aparātu kontaktligzdai, kuru var kontrolēt ar sienas slēdzi vai automātisko taimeri vai arī kas ir vienā ķēdē ar lielām iekārtām vai tehniku, kas var radīt strāvas padeves pārrāvumu.

Strāvas pārrāvums var izdzēst aparāta atmiņā esošo informāciju.

## Aparāta droša izmantošana

BRĪDINĀJUMS

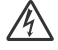

Aparāta iekšpusē atrodas augstsprieguma elektrodi. Pirms aparāta iekšpuses tīrīšanas, pārliecinieties, ka esat atvienojis telefona vadu, tad strāvas padeves vadu no kontaktligzdas. Šāda darbība novērsīs elektrošoka iespējamību.

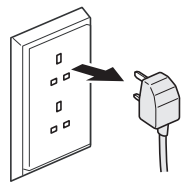

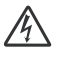

Neņemiet kontaktdakšu ar mitrām rokām. Šāda darbība var izsaukt elektrošoku.

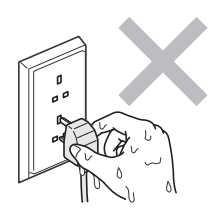

Aparāts ir jāinstalē viegli pieejamas kontaktligzdas tuvumā. Trauksmes gadījumā aparāts jāatvieno no kontaktligzdas, lai tam pilnībā tiktu pārtraukta strāvas padeve.

Aparāta iekšpuses vai ārpuses tīrīšanai neizmantojiet ugunsnedrošus tīrītājus, jebkāda veida aerosolus vai organiskus šķīdinātājus/šķidrumus, kas satur alkoholu vai amonjaku. To lietošana var izraisīt ugunsgrēku vai elektrošoku.

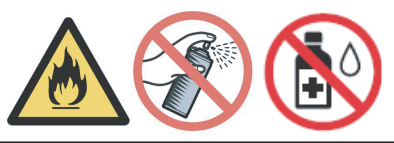

Neizmantojiet putekļusūcēju, lai iztīrītu aparātā izbirušu toneri. Tas var izraisīt ugunsgrēku. Tonera putekļus uzmanīgi notīriet ar sausu, kokvilnas lupatiņu.

Esiet uzmanīgi instalējot vai modificējot telefona līnijas. Nekādā gadījumā neaiztieciet telefona vadus vai terminālus, kas nav izolēti, ja vien tie nav atvienoti no kontaktligzdas sienā. Nekad neinstalējiet telefona vadus negaisa laikā. Tāpat neinstalējiet telefona kontaktligzdu mitrā vietā.

Izmantojot telefona aprīkojumu, vienmēr jāievēro pamata drošības nosacījumi, lai izvairītos no ugunsgrēka, elektriskā šoka vai savainošanās riska:

- Nelietojiet aparātu baseina tuvumā, iekārtu, kuras izmanto ūdeni, tuvumā vai mitrā pagrabā.
- Neizmantojiet aparātu negaisa laikā (pastāv neliela elektriskā šoka iespējamība).
- Neizmantojiet iekārtu, lai paziņotu par gāzes noplūdi noplūdes tuvumā.
- Nav ieteicams izmantot pagarinātāju.
- Ja tiek bojāts kāds no vadiem, atvienojiet aparātu un kontaktējieties ar Brother dīleri.
- Nelieciet uz aparāta priekšmetus un neaizklājiet uz aparāta esošās atveres, kas domātas gaisa ventilācijai.
- Šis aparāts ir jāpieslēdz pie tāda sprieguma kāds ir norādīts uz marķējuma, tam jābūt iezemētam. Ja jūs neesat pārliecināts par jums pieejamā sprieguma lielumu, sazinieties ar savu dīleri vai vietējo energokompāniju.

#### BRĪDINĀJUMS

Tūlīt pēc aparāta lietošanas, dažas tā daļas var būt ļoti karstas. Atverot aparāta priekšpusi vai aizmuguri, NEAIZTIECIET zīmējumā parādītās daļas.

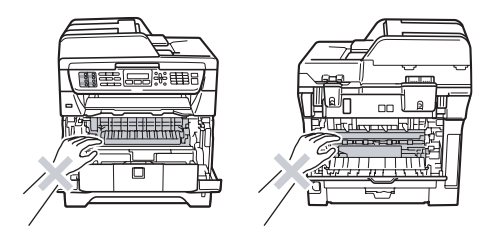

Lai izvairītos no traumām, nelieciet rokas uz aparāta malas zem paneļa vāka vai zem skenera vāka.

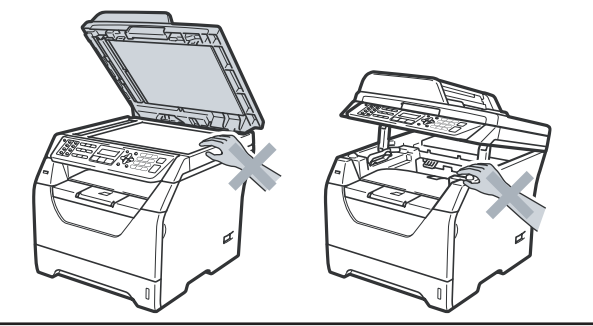

Lai izvairītos no traumām, nelieciet pirkstus attēlā norādītajās vietās.

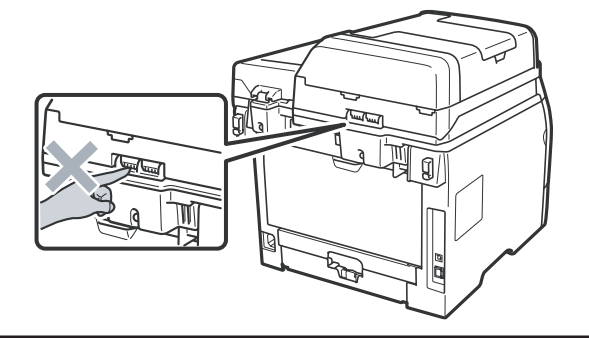

Ja aparātu nākas pārvietot, izmantojiet aparāta sānos esošos rokturus. Pirms tam pārliecinieties, ka visi vadi ir atvienoti.

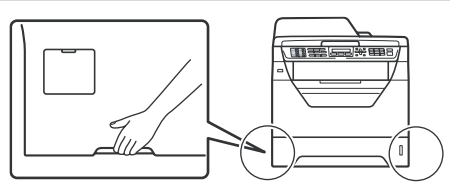

#### UZMANĪBU

Fiksētājkrāsns ir atzīmēta ar uzlīmi. Nenoņemiet un nesabojājiet to.

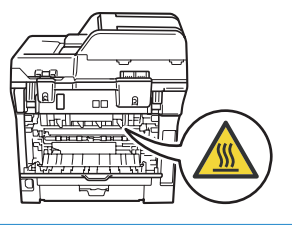

Aparāts jāinstalē viegli pieejamas kontaktligzdas tuvumā. Trauksmes gadījumā aparāts jāatvieno no kontaktligzdas, lai tam pilnībā tiktu pārtraukta elektrības padeve.

#### UZMANĪBU - šim aparātam jābūt iezemētam

Vadi galvenajā kanālā ir krāsaini. Tie nozīmē:

Zaļš un dzeltens: zemējums Zils: neitrāls Brūns: zemsprieguma

## ES direktīva 2002/96/EC un EN50419

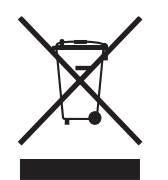

Tikai Eiropas savienībā

Šī iekārta ir marķēta ar augstākredzamo simbolu. Tas nozīmē, ka pēc aparāta nokalpošanas, tas ir jānodod īpašā savākšanas punktā, nevis jāizmet kopā ar citiem sadzīves atkritumiem. Tas dos lielu ieguldījumu vides aizsardzībai.

## Svarīgi jūsu drošībai

- 1 Izlasiet visas šīs drošības pamācības.
- 2 Saglabājiet tās.
- 3 Sekojiet visām uz aparāta redzamajām pamācībām un brīdinājumiem.
- 4 Pirms aparāta iekšpuses tīrīšanas atvienojiet to no kontaktligzdas. Nelietojiet šķidros vai aerosola tīrītājus. Tīrīšanai izmantojiet mitru drēbi.
- 5 Nenovietojiet aparātu uz nestabiliem ratiņiem, statīva vai galda. Aparāts var nokrist, nodarot tam nopietnus bojājumus.
- 6 Spraugas un atvērumi aparāta aizmugurē un apakšā ir domāti ventilācijai. Lai nodrošinātu uzticamu aparāta darbību un pasargātu to no pārkaršanas, neaizklājiet un nenobloķējiet šos atvērumus. Nekad nenobloķējiet šos atvērumus, novietojot aparātu uz gultas, dīvāna, paklāja vai līdzīgas virsmas. Nekad nenovietojiet to radiatora vai sildītāja tuvumā. Neievietojiet aparātu iebūvētās instalācijās, ja nav nodrošināta atbilstoša ventilācija.
- 7 Šis aparāts ir jāpieslēdz pie tāda sprieguma kāds ir norādīts uz marķējuma. Ja jūs neesat pārliecināts par jums pieejamā sprieguma lielumu, sazinieties ar savu dīleri vai vietējo energokompāniju.
- 8 Izmantojiet tikai aparāta komplektācijā esošo strāvas padeves vadu.
- 9 Nenovietojiet priekšmetus uz elektrības vada. Nenovietojiet aparātu vietā, kur cilvēki var staigāt pa elektrības vadu.
- 10 Nelieciet aparāta priekšpusē neko, kas varētu bloķēt izdrukātās lapas.
- 11 Strāvas vadam, ieskaitot pagarinātājus, nevajadzētu būt garākam par 5 metriem. Nepievienojiet aparātu strāvas ķēdei, kur jau ir pieslēgtas citas lielas iekārtas, piemēram, gaisa kondicionētājs, kopētājs, papīra smalcinātājs u.tml.. Ja strāvas padeve nav stabila, izmantojiet voltāžas regulatoru.
- 12 Nenovietojiet neko aparāta priekšā, kas varētu bloķēt pienākošos faksus.
- 13 Pirms lapu paņemšanas, pagaidiet līdz tās pilnībā tiek izvadītas no aparāta.
- 14 Atvienojiet aparātu no kontaktligzdas un nododiet to Brother servisa darbiniekam pie sekojošiem apstākļiem:
  - Ja elektrības vads ir bojāts.
  - Ja aparātā ir iekļuvis šķidrums.
  - Ja aparāts ir ticis pakļauts lietus vai ūdens iedarbībai.
  - Ja aparāts nedarbojas normāli arī pēc tam, kad esat sekojis instrukcijai, pieregulējiet tikai tās darbības, kas ir aprakstītas lietošanas pamācībā. Nepareizu pieregulējumu rezultātā var rasties nopietni bojājumi, kam ir nepieciešami apjomīgi kvalificēta meistara remontdarbi.
  - Ja aparāts ir kritis zemē vai ir sabojāts tā korpuss.
  - Ja aparāts izrāda pēkšņas izmaiņas veiktspējā, norādot uz servisa nepieciešamību.

15 Lai pasargātu jūsu aparātu no pārspriegojuma, iesakām lietot strāvas aizsardzības iekārtu.

16 Lai mazinātu ugunsgrēka, elektriskā šoka un personīgo traumu risku, ievērojiet sekojošo:

- Nelietojiet aparātu baseina tuvumā, iekārtu, kuras izmanto ūdeni, tuvumā vai mitrā pagrabā.
- Neizmantojiet aparātu negaisa laikā (pastāv neliela elektriskā šoka iespējamība).

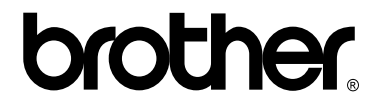

Apciemojiet mūs http://www.brother.lv

Autorizēts Brother serviss: Rīga, A.Deglava iela 28 Tālr.67291301

serviss@brother.lv